#### ΟΙΚΟΝΟΜΙΚΟ ΠΑΝΕΠΙΣΤΗΜΙΟ ΑΘΗΝΩΝ

#### ΠΛΗΡΟΦΟΡΙΑΚΟ ΣΥΣΤΗΜΑ ΜΟΔΙΠ

#### ΕΓΧΕΙΡΙΔΙΟ ΧΡΗΣΗΣ ΕΡΕΥΝΗΤΩΝ - ΔΙΔΑΣΚΟΝΤΩΝ

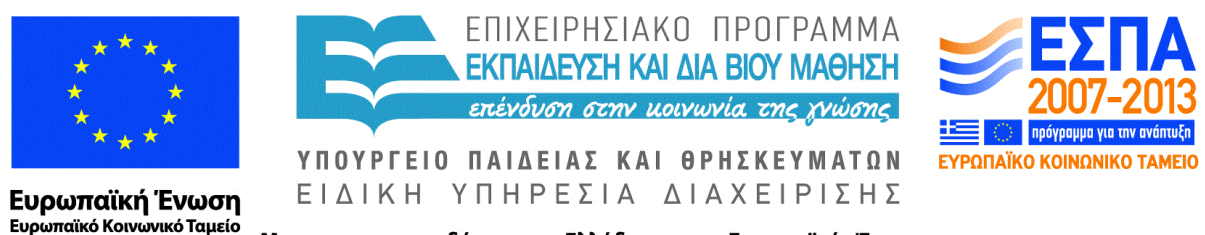

Με τη συγχρηματοδότηση της Ελλάδας και της Ευρωπαϊκής Ένωσης

Το παρόν έργο αποτελεί παραδοτέο των δράσεων δημοσιότητας του προγράμματος ΗΡΑΚΛΕΙΤΟΣ ΙΙ - "Ενίσχυση του ανθρώπινου ερευνητικού δυναμικού μέσω της υλοποίησης διδακτορικής έρευνας"

Αθήνα, Φεβρουάριος 2014

| 1. Βασικά στοιχεία διεπαφής χρήστη                     | <u>3</u>  |
|--------------------------------------------------------|-----------|
| <u>1.1. Κεντρικό Μενού</u>                             | <u>3</u>  |
| <u>1.2. Πίνακες</u>                                    | <u>3</u>  |
| <u>1.2.1. Σελιδοποίηση</u>                             | 3         |
| <u>1.2.2. Ταξινόμηση</u>                               | 3         |
| <u>1.3. Επιλογές τιμών</u>                             | 4         |
| 2. Πρόσβαση στο Σύστημα                                | 5         |
| 3. Προσωπικά Στοιγεία                                  | 6         |
| 4. Διδασκαλία                                          | 7         |
| <u>4.1. Στοιχεία διδασκαλίας</u>                       | <u>8</u>  |
| <u>4.2. Απογραφικά</u>                                 | <u>9</u>  |
| <u>4.3. Αξιολόγηση</u>                                 | <u>11</u> |
| <u>5. Έρευνα</u>                                       | <u>13</u> |
| <u>5.1. Ερευνητικά ενδιαφέροντα</u>                    | <u>13</u> |
| <u>5.2. Αναγνώριση επιστημονικού έργου</u>             | <u>13</u> |
| <u>5.3. Δελτίο καταγραφής ερευνητικού έργου</u>        | <u>14</u> |
| <u>6. Δημοσιεύσεις</u>                                 | <u>19</u> |
| <u>6.1. Εντοπισμός νέων δημοσιεύσεων</u>               | <u>19</u> |
| <u>6.2. Διαχείριση δημοσιεύσεων</u>                    | <u>19</u> |
| <u>6.3. Αυτόματη εισαγωγή δημοσιεύσεων</u>             | <u>21</u> |
| <u>7. Ερευνητικά έργα</u>                              | <u>27</u> |
| 7.1. Διαχείριση συμμετοχών σε ερευνητικά έργα          | <u>27</u> |
| <u>7.2. Αυτόματος Εντοπισμός Έργων</u>                 | <u>29</u> |
| <u>8. Έντυπα</u>                                       | <u>31</u> |
| <u>8.1. Υποβεβλημμένα απογραφικά ερευνητικού έργου</u> | <u>31</u> |
| <u>8.2. Απογραφικά διδακτικού έργου</u>                | <u>31</u> |

## Κεφάλαιο 1. Βασικά στοιχεία διεπαφής χρήστη

### 1.1. Κεντρικό Μενού

Το κεντρικό μενού επιλογών στο αριστερό μέρος της σελίδας διαμορφώνεται ανάλογα με τον χρήστη που συνδέεται με την εφαρμογή και σύμφωνα με τα δικαιώματα που δίνονται ανάλογα με το φορέα που εκπροσωπεί. Οι βασικές κατηγορίες των επιλογών είναι:

- Διδασκαλία
- Δημοσιεύσεις
- Αναφορές
- Ερευνητικά Έργα
- Απογραφικά
- Παράμετροι

### **1.2. Πίνακες**

Οι πίνακες χρησιμοποιούνται σε μεγάλο βαθμό στην εφαρμογή. Παρακάτω περιγράφονται γενικές λειτουργίες που χρησιμοποιούνται.

#### 1.2.1. Σελιδοποίηση

Για πολλά από τα στοιχεία που παρουσιάζονται σε μορφή πίνακα εμφανίζονται δύο τρόποι σελιδοποίησης. Ο πρώτος τρόπος είναι με την εμφάνιση των εικονιδίων του παρακάτω σχήματος στο κάτω δεξί άκρο της σελίδας.

#### Σχήμα 1.1. Εικονίδια σελιδοποίησης

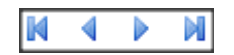

Η εμφάνιση των εικονιδίων διαμορφώνεται ανάλογα με το αν υπάρχει προηγούμενη ή επόμενη σελίδα. Ο δεύτερος τρόπος εμφανίζεται με τα εικονίδια του παρακάτω σχήματος.

#### Σχήμα 1.2. Εικονίδια σελιδοποίησης

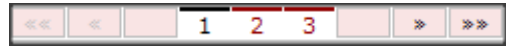

Με το δεύτερο τρόπο εμφανίζονται και οι σελίδες έτσι ώστε με την κατάλληλη επιλογή να εμφανίζεται η σελίδα που έχει επιλεγεί.

#### **1.2.2. Ταξινόμηση**

Πολλοί πίνακες εμφανίζονται με δυνατότητα ταξινόμησης σύμφωνα με την στήλη που επιλέγεται. Τα εικονίδια της ταξινόμησης εμφανίζονται στα ονόματα των στηλών. Οι στήλες του πίνακα εμφανίζονται ως σύνδεσμοι (links) επάνω στις ετικέτες των στηλών σύμφωνα με το παρακάτω σχήμα.

#### Σχήμα 1.3. Ταξινόμηση πινάκων

| <u>Κωδικός</u> <u>Τίτλος</u> | Τμήμα | Ενέργεια |
|------------------------------|-------|----------|

Στο παραπάνω σχήμα ο πίνακας μπορεί να ταξινομηθεί με τις τιμές των στηλών **Κωδικός**, και **Τίτλος**. Με κλικ πάνω στη στήλη γίνεται η ταξινόμηση. Με δεύτερο κλικ στην ίδια στήλη γίνεται εναλλαγή από αύξουσα σε φθίνουσα ταξινόμηση.

Σε ορισμένες περιπτώσεις η ταξινόμηση δεν είναι φυσική αλλά αλφαριθμητική και επομένως μπορεί να χρησιμοποιηθεί περισσότερο ως μέσο ομαδοποίησης των γραμμών των πινάκων παρά ως μέσο ταξινόμησης.

### 1.3. Επιλογές τιμών

Σε αρκετές περιπτώσεις όπου υπάρχουν κατάλογοι τιμών που επιλέγονται τα δεδομένα των καταλόγων εμφανίζονται ως απλές λίστες εντός της σελίδας. Σε περιπτώσεις που οι υποψήφιες τιμές είναι πολλές χρησιμοποιούνται ξεχωριστές σελίδες για την αναζήτηση και επιλογή της επιθυμητής τιμής. Τα εικονίδια που χρησιμοποιούνται εμφανίζονται στο παρακάτω σχήμα.

#### Σχήμα 1.4. Εικονίδια επιλογής τιμών

Το εικονίδιο του μεγεθυντικού φακού μας μεταφέρει στη σελίδα η οποία περιέχει τον κατάλογο τιμών προκειμένου να επιλέξουμε την επιθυμητή τιμή. Το εικονίδιο της γόμας εμφανίζεται όταν ήδη έχουμε επιλέξει μία τιμή και θέλουμε να τη διαγράψουμε.

## Κεφάλαιο 2. Πρόσβαση στο Σύστημα

Το σύστημα απευθύνεται σε 4 κατηγορίες χρηστών:

- 1. Ερευνητής
- 2. Διαχειριστής
- 3. Χρήστης ΜΟΔΙΠ
- 4. Χρήστης Γραμματείας

Η χρήση του λογαριασμού **Ερευνητή** απευθύνεται σε οποιονδήποτε προσφέρει ερευνητικό και διδακτικό έργο στο πανεπιστήμιο όπως μέλη ΔΕΠ, ΕΤΕΠ, ΕΕΔΙΠ, υποψήφιοι διδάκτορες, επιστημονικοί συνεργάτες, επισκέπτες κτλ. Η ταυτοποίηση και πρόσβαση των ερευνητών γίνεται χρησιμοποιώντας τα διαπιστευτήρια που διαθέτουν για την πρόσβαση στις υπηρεσίες του πανεπιστημίου (π.χ. ηλεκτρονικό ταχυδρομείο, eclass κτλ.). Σε περίπτωση που το συνθηματικό του ερευνητή έχει αλλαχθεί από τον διαχειριστή της εφαρμογής τότε θα πρέπει να γίνεται η χρήση του νέου συνθηματικού για την πρόσβαση στην εφαρμογή.

Η διαχείριση των χρηστών του συστήματος γίνεται από το **Διαχειριστή**, ο οποίος είναι χρήστης με ειδικά δικαιώματα και ορίζεται κατά την εγκατάσταση του συστήματος. Ο Διαχειριστής έχει τη δυνατότητα δημιουργίας χρηστών όλων των κατηγοριών. Η σελίδα ταυτοποίησης του χρήστη φαίνεται παρακάτω:

#### Σχήμα 2.1. Σελίδα σύνδεσης στο σύστημα

| ΟΙΚΟΝΟΜΙΚΟ ΠΑΝ<br>ΜΟΝΑΔΑ ΔΙΑΣΦ                                                                                                    | ΙΕΠΙΣΤΗΜΙΟ ΑΘΗΝΩΝ<br>ΑΛΙΣΗΣ ΠΟΙΟΤΗΤΑΣ                                                                                                    |                                                                                                    |
|----------------------------------------------------------------------------------------------------|----------------------------------------------------------------------------------------------------|----------------------------------------------------------------------------------------------------|
| εντρική Σελίδα /                                                                                                    |                                                                                                    | Σύνδεση                                                                                                    |
| Πληροφοριακό Σύστημα κατι<br>Καλωσήλθατε στο Πληροφοριακό Σ<br>έρευνος και διδασκιλίος που πραγ<br>αξολογήσεων των Τμημάτων και τι<br>προβλέπονται στιγ κεμένη νομοθε<br>Η πρόσβαση στο Π.Σ. απαιτεί την τι<br>Πληκηρολογήστε τα στοιχεία σας στ | αγραφής Ερευνητικού και Διδακτικού έ<br>ύστημο (ΠΣ) που αναπτύχθηκε στο πλαίσο του έ<br>ματοποιάτα στο ΟΠΑ. Τα κυπαχωρημένα στο ΠΣ σ<br>το Ιδρόματος, σύμφωνα με τις διοδικοσίες που έχει<br>σία.<br>αναποίδησή σας με στοιχεία λογαριασμού χρήστη τ<br>ην παρακάτω φόρμα και πατήστε "Σύνδεση". | <b>γγου</b><br>γου ΜΟΔΙΠ ΟΠΑ με στόχο τη συστηματική καταγροφή της<br>ποριέιο θα χρησιμοποιούν-παι για την παραγωγή των<br>υκθικτήσει η Αρχή Διασφάλισης Ποιότητος (ΑΔΙΠ) και<br>ευ ΟΠΑ. |
| Σύνδεση<br>Σύνδεση με την εφαρμογή<br>Όνομα Χρήστη                                                                                                    |                                                                                                    |                                                                                                    |
| Κωδικός Πρόσβασης<br>Να με θυμόσαι                                                                                                    |                                                                                                    |                                                                                                    |
| Σύνδεση                                                                                                    | Powored by Seam 2.2.2.Fine                                                                                                    | I and RichFaces. Generated by seam-gen.                                                                                                    |

## Κεφάλαιο 3. Προσωπικά Στοιχεία

Μέσω της εφαρμογής κάθε ερευνητής-διδάσκων μπορεί να καταχωρίσει τα προσωπικά του στοιχεία από τη σελίδα των προσωπικών στοιχείων που εμφανίζεται στο παρακάτω σχήμα.

#### Σχήμα 3.1. Προσωπικά στοιχεία

| Στοιχεία Ερευνητή                    |              |
|--------------------------------------|--------------|
| Όνομα *                              | Ιωάννης      |
| Επώνυμο *                            | Αντωνίου     |
| Όνομα (Λατινικά)*                    | Yiannis      |
| Επώνυμο (Λατινικά) * 🕕               | Antoniou     |
| Τμήμα                                | Πληροφορικής |
| Θέση                                 | Καθηγητής    |
| Τίτλος                               | Καθηγητής    |
| Επιστημονική Ειδίκευση               |              |
| Επιστημονική Ειδίκευση<br>(αγγλικά)  |              |
| <ul> <li>Απατούμενα πεδία</li> </ul> |              |
| Αποθήκευση Άκυρο                     |              |
| Σπουδές                              |              |
| Δεν υπάρχουν δεδομένα.               |              |
| Προσθήκη                             |              |
|                                      |              |

Ιδιαίτερη προσοχή θα πρέπει να δοθεί στο επώνυμο του ερευνητή με λατινικούς χαρακτήρες, το οποίο θα πρέπει να ταυτίζεται με αυτό που χρησιμοποιεί ο ερευνητής στις δημοσιεύσεις του. Το λατινικό επώνυμο χρησιμοποιείται για τον εντοπισμό δημοσιεύσεων που αναφέρουν τον ερευνητή και δεν έχουν ήδη συνδεθεί με τον λογαριασμό του.

## Κεφάλαιο 4. Διδασκαλία

Η διδασκαλία αφορά στην παρακολούθηση της διδασκαλίας των μαθημάτων του πανεπιστημίου για διαφορετικά ακαδημαϊκά έτη. Μέσω της διδασκαλίας γίνεται η διαχείριση και των απογραφικών δελτίων. Ο κατάλογος των διδασκόμενων μαθημάτων είναι διαθέσιμος από την επιλογή του κεντρικού μενού Διδασκαλία / Διδασκόμενα Μαθήματα και παρουσιάζεται στο παρακάτω σχήμα.

#### Σχήμα 4.1. Διδασκόμενα μαθήματα

| Διδασκαλία - Κριτήρια Αν    | ναζήτησης |                                             |                      |                              |  |  |
|-----------------------------|-----------|---------------------------------------------|----------------------|------------------------------|--|--|
| Ακαδημαϊκή ΠερίοδοςΕπιλέξτε |           |                                             |                      |                              |  |  |
| ΤμήμαΕπιλέξτε               |           |                                             |                      |                              |  |  |
| ΠρόγραμμαΕπιλέξτε 💌         |           |                                             |                      |                              |  |  |
| Μεταπτυχιακό Πρόγ           | ραμμα     | Επιλέξτε                                    | •                    |                              |  |  |
| Υποβολή Απογραφι            | кой       | Επιλέξτε ·                                  |                      |                              |  |  |
| Μάθημα                      |           |                                             |                      |                              |  |  |
| Διδάσκων                    |           |                                             |                      |                              |  |  |
|                             |           |                                             |                      |                              |  |  |
| Αναζήτηση Καθαριο           | σμός 🛛 🕹  | <u>S</u>                                    |                      |                              |  |  |
| Αποτελέσματα Αναζή          | τησης (5  | 8)                                          |                      |                              |  |  |
| Ακαδημαϊκή Περίοδος         | Εξάμηνο   | Μάθημα                                      | Τμήμα / Μεταπτυχιακό | Ενέργεια                     |  |  |
| 2011-2012                   | 10        | ΔΙΑΚΡΙΤΑ ΜΑΘΗΜΑΤΙΚΑ                         | Πληροφορικής         | Μάθημα Διδασκαλία Απογραφικά |  |  |
| 2011-2012                   | 10        | ΕΙΣΑΓΩΓΗ ΣΤΗΝ ΕΠΙΣΤΗΜΗ<br>ΥΠΟΛΟΓΙΣΤΩΝ       | Πληροφορικής         | Μάθημα Διδασκαλία Απογραφικά |  |  |
| 2011-2012                   | 10        | ΕΙΣΑΓΩΓΗ ΣΤΗΝ ΟΙΚΟΝΟΜΙΚΗ ΕΠΙΣΤΗΜΗ           | Πληροφορικής         | Μάθημα Διδασκαλία Απογραφικό |  |  |
| 2011-2012                   | 10        | ΕΙΣΑΓΩΓΗ ΣΤΟΝ ΠΡΟΓΡΑΜΜΑΤΙΣΜΟ<br>ΥΠΟΛΟΓΙΣΤΩΝ | Πληροφορικής         | Μάθημα Διδασκαλία Απογραφικά |  |  |
| 2011-2012                   | 10        | MAOHMATIKA I                                | Πληροφορικής         | Μάθημα Διδασκαλία Απογραφικά |  |  |
| 2011-2012                   | 20        | ΛΟΓΙΣΤΙΚΗ                                   | Πληροφορικής         | Μάθημα Διδασκαλία Απογραφικά |  |  |
| 2011-2012                   | 20        | MAOHMATIKA I                                | Πληροφορικής         | Μάθημα Διδασκαλία Απογραφικό |  |  |
| 2011-2012                   | 20        | ΠΙΘΑΝΟΤΗΤΕΣ                                 | Πληροφορικής         | Μάθημα Διδασκαλία Απογραφικό |  |  |
| 2011-2012                   | 20        | ΠΡΟΓΡΑΜΜΑΤΙΣΜΟΣ ΥΠΟΛΟΓΙΣΤΩΝ ΜΕ<br>JAVA      | Πληροφορικής         | Μάθημα Διδασκαλία Απογραφικά |  |  |
| 2011-2012                   | 20        | ΣΧΕΔΙΑΣΗ ΨΗΦΙΑΚΩΝ ΣΥΣΤΗΜΑΤΩΝ                | Πληροφορικής         | Μάθημα Διδασκαλία Απογραφικά |  |  |
| 2011-2012                   | 30        | ΔΟΜΕΣ ΔΕΔΟΜΕΝΩΝ                             | Πληροφορικής         | Μάθημα Διδασκαλία Απογραφικά |  |  |

Ο κατάλογος των διδασκόμενων μαθημάτων παρουσιάζει όλα τα διδασκόμενα μαθήματα του τρέχοντος ακαδημαϊκού έτους ανάλογα με την κατηγορία του χρήστη ως εξής:

- Στην περίπτωση ενός διδάσκοντα όλα τα μαθήματα στα οποία συμμετέχει στη διδασκαλία τους
- Στην περίπτωση χρήστη γραμματείας όλα τα μαθήματα του τμήματος που διδάσκονται.
- Στην περίπτωση χρήστη της ΜΟΔΙΠ όλα τα μαθήματα που διδάσκονται

Μέσω των κριτηρίων αναζήτησης του καταλόγου δίνεται η δυνατότητα πρόσβασης σε διδασκόμενα μαθήματα προηγουμένων ακαδημαϊκών ετών. Επιπρόσθετα κριτήρια αναζήτησης αφορούν στο τμήμα, το μεταπτυχιακό πρόγραμμα τον τίτλο και τον διδάσκοντα του μαθήματος. Τα δεδομένα του καταλόγου μπορούν να εξαχθούν και σε αρχείο Excel μέσω της επιλογής **XLS**. Οι επιλογές που προσφέρει ο κατάλογος αφορούν στην τροποποίηση των στοιχείων του μαθήματος μέσω της επιλογής Μάθημα, στην καταχώριση των στοιχείων της διδασκαλίας για το συγκεκριμένο ακαδημαϊκό έτος η οποία πραγματοποιείται από τις γραμματείες των τμημάτων μέσω της επιλογής **Διδασκαλία** και την υποβολή του απογραφικού δελτίου εκ μέρους των διδασκόντων μέσω της επιλογής **Απογραφικό**.

Η επιλογή **Μάθημα** εμφανίζεται η σελίδα των στοιχείων του μαθήματος. Δυνατότητα τροποποίησης έχουν οι διδάσκοντες του μαθήματος και οι χρήστες της γραμματείας.

#### Σημείωση

Υπενθυμίζεται ότι τα στοιχεία του μαθήματος απεικονίζουν την υφιστάμενη κατάσταση του μαθήματος και όχι την ιστορικότητα του.

Οι χρήστες των γραμματειών και της ΜΟΔΙΠ έχουν τη δυνατότητα προσθήκης νέας διδασκαλίας ενός μαθήματος που δεν περιλαμβάνεται στον κατάλογο.

### 4.1. Στοιχεία διδασκαλίας

Μέσω του καταλόγου των διδασκόμενων μαθημάτων και της επιλογής **Διδασκαλία** εμφανίζονται τα βασικά στοιχεία της διδασκαλίες για το κάποιο μάθημα και ακαδημαϊκό έτος. Η σελίδα του μαθήματος εμφανίζεται στο παρακάτω σχήμα.

#### Σχήμα 4.2. Διδασκαλία μαθήματος

| ιδασκαλία Μαθήματος: ΔΙΑΚΡΙΤΑ ΜΑΘΗ              | MATIKA                         |          |
|-------------------------------------------------|--------------------------------|----------|
| Κωδικός 1                                       |                                |          |
| Μάθημα *                                        |                                |          |
| Τμήμα Πληροφορ                                  | οικής                          |          |
| Ακαδημαϊκή Περίοδος * 2011-20                   | 012 💌                          |          |
| Εξάμηνο* 10                                     | •                              |          |
| Αριθμός εγγεγραμμένων φοιτητών της<br>τμήματα): | κανονικής περιόδου (απ' όλα τα |          |
| Αριθμός φοιτητών που συμμετείχαν στι            | ς εξετάσεις                    |          |
| Κανονική Εξεταστική:                            |                                |          |
| Επαναληπτική Εξεταστική:                        |                                |          |
| Πτυχιακή Εξεταστική:                            |                                |          |
|                                                 |                                |          |
| Αριθμός φοιτητών που πέρασε επιτυχώ             | ς στην εξεταστική              |          |
| Κανονική Εξεταστική:                            |                                |          |
| Επαναληπτική Εξεταστική:                        |                                |          |
| Πτυχιακή Εξεταστική:                            |                                |          |
|                                                 |                                |          |
| Αξιολογηση                                      |                                |          |
| Αριθμός Ερωτηματολογίων που συλλά               | χθηκαν:                        |          |
| Αίθουσα:                                        |                                |          |
|                                                 |                                |          |
| Ημερομηνία αξιολόγησης:                         |                                |          |
| Σχόλια ανάθεσης                                 |                                |          |
|                                                 |                                |          |
|                                                 |                                |          |
|                                                 |                                |          |
| Διδάσκοντες Έγγραφα                             |                                |          |
| Emipsuno                                        | Dyourg                         | Ενέρνεια |
| Circutopo                                       | Βασίλος                        | Διαγραφή |
|                                                 | enough.                        | SECTION  |
| Προσθήκη                                        |                                |          |

Τα βασικά στοιχεία της διδασκαλίας καταχωρίζονται από τους χρήστες των γραμματειών και της ΜΟΔΙΠ και είναι διαθέσιμα και στους διδάσκοντες. Εκτός από τα βασικά απογραφικά στοιχεία της διδασκαλίας και της εξέτασης του μαθήματος η διδασκαλία περιλαμβάνει:

- Τους διδάσκοντες του μαθήματος. Βάσει της καταχώρισης των διδασκόντων διαμορφώνονται και τα δικαιώματα πρόσβασης στη διδασκαλία του μαθήματος στην αντίστοιχη κατηγορία χρηστών.
- Τα έγγραφα που συνοδεύουν τη διδασκαλία. Τα έγγραφα εισάγονται από τους χρήστες της ΜΟΔΙΠ και αφορούν σε στατιστικά στοιχεία και στην αξιολόγηση του μαθήματος. Ορισμένα από τα έγγραφα αυτά αφορούν τη διδασκαλία στο σύνολό της και είναι προσβάσιμα σε όλους τους διδάσκοντες του μαθήματος, ενώ άλλα αφορούν κάθε διδάσκοντα ατομικά και είναι προσβάσιμα μόνο από συγκεκριμένο διδάσκοντα.

## 4.2. Απογραφικά

Τα απογραφικά της διδασκαλίας συμπληρώνονται από τους διδάσκοντες με την ολοκλήρωση του ακαδημαϊκού έτους και βασίζονται σε πρότυπες φόρμες που έχουν δημιουργηθεί. Τα απογραφικά είναι διαθέσιμα από τον κατάλογο των διδασκόμενων μαθημάτων και την επιλογής **Απογραφικό**. Η σελίδα του ενός απογραφικού εμφανίζεται στο παρακάτω σχήμα.

| Σχήμα 4.3. | Απογραφικό | μαθήματος |
|------------|------------|-----------|
|------------|------------|-----------|

| Ετοιχεία Μαθήματος Διδασκαλία Ύλη Οργάνωση Εκπταιδευτικό Υλικό | Φοπητές | Χρήση ΤΠΕ | Αξιολόγηση |
|----------------------------------------------------------------|---------|-----------|------------|
| <ol> <li>Τρόπος Διδασκαλίας:Επιλέξτε</li> </ol>                |         |           |            |
| 2. Γλώσσα Διδασκαλίας:Επιλέξτε 💌                               |         |           |            |
| 3. Η διδασκαλία περιλαμβάνει:                                  |         |           |            |
| Διαλέξεις:                                                     |         | 'Oxi      | -          |
| Φροντιστηριακά ή εργαστηριακά μαθήματα:                        |         | 'Oxi      | -          |
| Άλλο:                                                          |         | Όxι       | -          |
| Περιγραφή Άλλων Τρόπων Διδασκαλίας                             |         |           |            |
|                                                                |         |           |            |
| 4. Τρόποι Αξιολόγησης Φοιτητών:                                |         |           |            |
| Γραπτή εξέταση στο τέλος του εξαμήνου:                         |         | 'Oxi      | •          |
| Προφορική Εξέταση στο τέλος του εξαμήνου:                      |         | 'Oxi      | -          |
| Πρόοδος (ενδιάμεση εξέταση):                                   |         | 'Oxi      | -          |
| Εργασία (Project):                                             |         | 'Oxi      | -          |
| Εργαστήριακές ή πρακτικές ασκήσεις:                            |         | 'Oxi      | -          |
| Άλλος (Αιτιολογήστε):                                          |         | Όxι       | -          |
|                                                                |         |           |            |
| παπούμενα πεδία                                                |         |           |            |

Η συγκεκριμένη σελίδα δίνει τη δυνατότητα σε κάποιο διδάσκοντα να καταχωρίσει τα απογραφικά στοιχεία του μαθήματος και να τα υποβάλλει μέσω της εφαρμογής στη ΜΟΔΙΠ. Τα στοιχεία της απογραφής της διδασκαλίας διαχωρίζονται στις εξής κατηγορίες

- Διδασκαλία. Καταχωρίζονται τα στοιχεία που αφορούν τη μέθοδο διδασκαλίας και αξιολόγησης των φοιτητών.
- Ύλη. Καταχωρίζονται στοιχεία που αφορούν την ύλη του μαθήματος.
- Οργάνωση. Καταχωρίζονται στοιχεία που αφορούν τον τρόπο γνωστοποίησης της ύλης και των μαθησιακών αποτελεσμάτων στους φοιτητές και αξιολογικά στοιχεία για την οργάνωση του μαθήματος.
- Εκπαιδευτικό υλικό. Καταχωρίζονται στοιχεία σχετικά με το περιεχόμενο και τη διανομή του εκπαιδευτικού υλικού.
- Φοιτητές. Καταχωρίζονται στοιχεία που αφορούν τη σχέση του τρόπου διδασκαλίας με τους φοιτητές.
- Χρήση ΤΠΕ. Καταχωρίζονται στοιχεία για το βαθμό χρήσης Τεχνολογικών Πληροφορικής και Επικοινωνιών στη διδασκαλία του μαθήματος.
- Αξιολόγηση. Καταχωρίζονται στοιχεία σχετικά με τις επιδόσεις και την αξιολόγηση των φοιτητών.

Κατά την καταχώριση των στοιχείων ενός απογραφικού είναι δυνατή η παραγωγή του δελτίου περιγραφής και του δελτίου αποτίμησης μαθήματος στις πρότυπες φόρμες που έχουν οριστεί από τη ΜΟΔΙΠ. Τα δελτία παράγονται αυτόματα από την εφαρμογή και εμφανίζονται ως αρχεία PDF.

#### Σημείωση

Στα αρχεία pdf εμφανίζεται η ένδειξη ΠΡΟΧΕΙΡΗ ΕΚΔΟΣΗ εάν το απογραφικό δεν έχει υποβληθεί στη ΜΟΔΙΠ.

Μετά την ολοκλήρωση της καταχώρισης των στοιχείων το απογραφικό θα πρέπει να υποβληθεί μέσω της εφαρμογής στη ΜΟΔΙΠ. Με την επιλογή **Υποβολή** από τη σελίδα του απογραφικού γίνεται η υποβολή των στοιχείων. Η εφαρμογή στέλνει αυτόματα μήνυμα ηλεκτρονικού ταχυδρομείου στους χρήστες της ΜΟΔΙΠ με το οποίο γνωστοποιείται η υποβολή του απογραφικού. Ταυτόχρονα τα αρχεία PDF που απεικονίζουν τα δελτία περιγραφής και αποτίμησης αποθηκεύονται στη διδασκαλία και είναι προσβάσιμα όπως περιγράφηκε στην ενότητα της διδασκαλίας.

Μετά την υποβολή του απογραφικού δεν είναι δυνατή η τροποποίηση των στοιχείων του. Διόρθωση του απογραφικού μπορεί να γίνει κατόπιν επικοινωνίας του διδάσκοντα με το προσωπικό της ΜΟΔΙΠ. Η αναίρεση της υποβολής γίνεται από τους χρήστες της ΜΟΔΙΠ με την επιλογή **Επαναφορά** στη σελίδα του απογραφικού. Η αναίρεση της υποβολής γνωστοποιείται στους διδάσκοντες αυτόματα από την εφαρμογή μέσω μηνύματος ηλεκτρονικού ταχυδρομείου.

## 4.3. Αξιολόγηση

Η εφαρμογή μέσω της επιλογής **Διδασκαλία / Αξιολογήσεις Μαθημάτων** παρέχει τη δυνατότητα μίας γρήγορης επισκόπησης της αξιολόγησης των μαθημάτων. Εμφανίζει μία όψη των στοιχείων αξιολόγησης των μαθημάτων. Ο κατάλογος των διδασκόμενων μαθημάτων παρουσιάζεται στο παρακάτω σχήμα.

| ∖ιδασκαλία - Κριτήρια Αναζήτησης |         |                     |                      | ĸ          |
|----------------------------------|---------|---------------------|----------------------|------------|
| Ακαδημαϊκή Περίοδος              | Επιλέξτ | •31                 |                      |            |
| Τμήμα                            | Επιλέξτ | re                  |                      |            |
| Πρόγραμμα                        | Επιλέξι | TE ¥                |                      |            |
| Μεταπτυχιακό Πρόγραμμα           | Επιλέξτ | re                  |                      |            |
| Μάθημα                           |         |                     |                      |            |
| Διδάσκων                         |         |                     |                      |            |
| Αναζήτηση Καθαρισμός XLS         |         |                     |                      |            |
| Αποτελέσματα Αναζήτησης (1)      |         |                     |                      |            |
| Id Ακαδημαϊκή Περίοδος           | Εξάμηνο | Μάθημα              | Τμήμα / Μεταπτυχιακό | Ενέργεια   |
| 1 2011-2012                      | 10      | ΔΙΑΚΡΙΤΑ ΜΑΘΗΜΑΤΙΚΑ | Πληροφορικής         | Αξιολόγηση |

#### Σχήμα 4.4. Κατάλογος αξιολογήσεων

Η επιλογή Αξιολόγηση εμφανίζει τη σελίδα της αξιολόγησης για το επιλεχθέν μάθημα. Η σελίδα παρουσιάζεται στο παρακάτω σχήμα.

#### Σχήμα 4.5. Αξιολόγηση μαθήματος

| Αξιολογηση Μαθηματος: ΔΙΑΚΡΙΤ                                               | Α ΜΑΘΗΜΑΤΙΚΑ        |          |  |  |
|-----------------------------------------------------------------------------|---------------------|----------|--|--|
| Τίτλος Μαθήματος:                                                           | ΔΙΑΚΡΙΤΑ ΜΑΘΗΜΑΤΙΚΑ |          |  |  |
| Εξάμηνο Διδασκαλίας:                                                        | 10                  |          |  |  |
| Είδος Μαθήματος:                                                            | Υποχρεωτικό Κορμού  |          |  |  |
| Αριθμός εγγεγραμμένων<br>φοιτητών της κανονικής<br>περιόδου:                | 150                 |          |  |  |
| Αριθμός φοιτητών που<br>προσήλθαν στις εξετάσεις της<br>κανονικής εξέτασης: | 40                  |          |  |  |
| Αριθμός ερωτηματολογίων που<br>συλλέχθηκαν:                                 | 16                  |          |  |  |
| Ημερομηνία αξιολόγησης:                                                     | 16/11/2011          |          |  |  |
| Αίθουσα:                                                                    | A23                 |          |  |  |
| Ποσοστό απόκρισης ως προς<br>τους εγγεγραμμένους:                           | 11%                 |          |  |  |
| Ποσοστό απόκρισης ως προς<br>τους εξεταζομένους:                            | 40%                 |          |  |  |
| Έγγραφα                                                                     |                     |          |  |  |
| ID Τύπος                                                                    | Διδάσκων            | Ενέργεια |  |  |
| ок                                                                          |                     |          |  |  |

# Κεφάλαιο 5. Έρευνα

Η ενότητα του ερευνητικού έργου της εφαρμογής περιλαμβάνει την καταγραφή και αναγνώριση του ερευνητικού έργου των ερευνητών του ΟΠΑ.

## 5.1. Ερευνητικά ενδιαφέροντα

Ο ερευνητής έχει τη δυνατότητα να καταχωρήσει τα ερευνητικά του ενδιαφέροντα επιλέγοντας το σύνδεσμο Ερευνητικά ενδιαφέροντα της ενότητας επιλογών Έρευνα. Ο σύνδεσμος εμφανίζει μια λίστα με τα ερευνητικά ενδιαφέροντα που έχουν ήδη καταχωρηθεί.

#### Σχήμα 5.1. Ερευνητικά Ενδιαφέροντα

| Ερευνητική περιοχή          | Λέξεις κλειδιά               | Research area          | Keywords                      |             |
|-----------------------------|------------------------------|------------------------|-------------------------------|-------------|
| Αντικειμενοστρεφής σχεδίαση | Πρότυπα σχεδίασης, Αναδόμηση | Object oriented design | strategy pattern, refactoring | Επεξεργασία |

Η προσθήκη νέας καταχώρησης ερευνητικών ενδιαφερόντων γίνεται με ενεργοποίηση του κουμπιού **Προσθήκη** οπότε εμφανίζεται η φόρμα εισαγωγής των σχετικών στοιχείων. Η παρακάτω εικόνα παρουσιάζει τα δεδομένα που μπορεί να καταχωρήσει ο ερευνητής:

#### Σχήμα 5.2. Ερευνητικά Ενδιαφέροντα

| Στουμεία κοπουρτικού ποδιαπέρου                                 | and a |  |
|-----------------------------------------------------------------|-------|--|
| zioigeia epervitinos evolapepo                                  |       |  |
| Ερευνητική περιοχή *                                            |       |  |
|                                                                 | A     |  |
| Ερευνητική περιοχή (αγγλική<br>μετάφραση) *                     |       |  |
| Αέξεις κλειδιά                                                  |       |  |
|                                                                 | A     |  |
| Λέξεις κλειδιά (αγγλική<br>μετάφραση)                           |       |  |
| Περιγραφή επιστημονικού<br>ενδιαφέροντος                        |       |  |
|                                                                 |       |  |
| Περιγραφή επιστημονικού<br>ενδιαφέροντος (αγγλική<br>μετάφραση) |       |  |
|                                                                 |       |  |
| * Απαπούμενα πεδία                                              |       |  |
| Αποθήκευση Άκυρο                                                |       |  |

## 5.2. Αναγνώριση επιστημονικού έργου

Η επιλογή Έρευνα / Αναγνώριση επιστημονικού έργου εμφανίζει τη σελίδα όπου παρέχεται η δυνατότητα καταχώρισης, επεξεργασίας και διαγραφής στοιχείων που αφορούν την αναγνώριση του επιστημονικού έργου κάθε ερευνητή. Κάθε καταχώρηση περιλαμβάνει τον τύπο της επιστημονικής αναγνώρισης, το έτος που αφορά και το πλήθος αναγνωρίσεων αυτού του τύπου για το συγκεκριμένο έτος. Τα στοιχεία που καταχωρούνται αξιοποιούνται από τη ΜΟΔΙΠ για την παραγωγή στατιστικών στοιχείων που απαρουσιάζεται στο παρακάτω σχήμα.

#### Σχήμα 5.3. Αναγνώριση επιστημονικού έργου

| τυπος επιστημονικης<br>αναγνώρισης<br>Έτος | Επιλέξτε<br>Επιλέξτε | •         | ¥    |        |             |
|--------------------------------------------|----------------------|-----------|------|--------|-------------|
| Αναζήτηση Καθαρισμός                       |                      |           |      |        |             |
| Αποτελέσματα Αναζήτησης (5)                |                      |           |      |        |             |
| <u>Τύπος</u>                               |                      | Περιγραφή |      | Πλήθος |             |
| Ετεροαναφορές - Google Scholar             |                      |           | 2013 | 50     | Επεξεργασία |
| Ετεροαναφορές - Scopus                     |                      |           | 2013 | 45     | Επεξεργασία |
| Ετεροαναφορές - Google Scholar             |                      |           | 2012 | 100    | Επεξεργασία |
| Ettoogygpopic - Google Scholar             |                      | Scopus    | 2011 | 100    | Επεξεργασία |
| michael and a solution                     |                      |           |      |        |             |

Με την επιλογή **Προσθήκη** προστίθεται μία νέα καταχώριση αναγνώρισης της οποίας η σελίδα εμφανίζεται στο παρακάτω σχήμα.

## Σχήμα 5.4. Προσθήκη στοιχείου αναγνώρισης επιστημονικού έργου

| ύπος επιστ. αναγνώρισης | Ετεροαναφορές 🔹 |
|-------------------------|-----------------|
| τος                     | 2014_ 💌         |
| λήθος * 🕕               | 0               |
| ηγή ετεροαναφορών *     | Καμία επιλογή   |
| εριγραφή                |                 |
|                         |                 |
|                         |                 |
| Απατούμενα πεδία        |                 |

### 5.3. Δελτίο καταγραφής ερευνητικού έργου

Στο δελτίο καταγραφής ερευνητικού έργου αποτυπώνεται το ερευνητικό έργο ενός ερευνητή για ένα συγκεκριμένο ακαδημαϊκό έτος. Το δελτίο περιλαμβάνει τρεις ενότητες:

- Στοιχεία ερευνητή. Συμπληρώνεται αυτόματα με τα στοιχεία του ερευνητή. Ο ερευνητής θα πρέπει να συμπληρώσει μόνο το πεδίο Ερευνητική Περιοχή.
- Επιστημονικές δημοσιεύσεις. Περιλαμβάνει στοιχεία που αφορούν τις επιστημονικές δημοσιεύσεις και την αναγνώριση του επιστημονικού έργου του ερευνητή για την τελευταία πενταετία. Η ενότητα συμπληρώνεται αυτόματα από το σύστημα βάσει στοιχείων που έχει καταχωρήσει ο ερευνητής κατά τη διαχείριση των δημοσιεύσεων και της αναγνώρισης του επιστημονικού του έργου.
- Ερευνητικά προγράμματα. Περιλαμβάνει στοιχεία που αφορούν τη συμμετοχή του ερευνητή σε ερευνητικά προγράμματα. Ο ερευνητής καλείται να συμπληρώσει τις ερωτήσεις 1-19 με κατάλληλα στοιχεία που αφορούν την τελευταία πενταετία. Οι ερωτήσεις 5, 6 συμπληρώνονται αυτόματα βάσει των ερευνητικών έργων στα οποία ο ερευνητής έχει αναγνωρίσει τη συμμετοχή του ως συντονιστής ή απλός συμμετέχοντας.

## Σχήμα 5.5. Δελτίο καταγραφής ερευνητικού έργου - Στοιχεία ερευνητή

| τοιχεία Ερευνητή                    | Επιστημονικές Δι | ημοσιεύσεις | Ερευνητικά Προγράμματα                                                                                                    |
|-------------------------------------|------------------|-------------|----------------------------------------------------------------------------------------------------|
| Τανεπιστήμιο                        |                  | Οικονομικό  | Πανεπιστήμιο Αθηνών                                                                                                    |
| <b>Εχολή</b>                        |                  | Σχολή Επισ  | τημών της Πληροφορίας                                                                                                    |
| Γμήμα                               |                  | Πληροφορικ  | κής                                                                                                    |
| Ονομα Ερευνητή                      | 1                | Tearings    | and a second second sec |
| Βαθμίδα                             |                  | Μεταδιδακτα | ορικός Ερευνητής                                                                                                    |
| Επιστημονική Ειδ<br>Ερευνητική Περι | δίκευση<br>οχή   |             |                                                                                                    |
| information sy                      | stems            |             |                                                                                                    |
| Ακαδημαϊκό Έτο                      | ç                | 2011-2012   |                                                                                                    |

Σχήμα 5.6. Δελτίο καταγραφής ερευνητικού έργου Επιστημονικές Δημοσιεύσεις

| οιχεία Ερι                                                                                     | ευνητή Ε                                                                             | πιστημονικές                                                                                                    | Δημοσιεύσεις                                                                                     | Ερευνητικά                                                                                                    | Προγράμματα                               |                                                          |                                                                               |                                       |                                                     |                                                          |                                            |
|------------------------------------------------------------------------------------------------|--------------------------------------------------------------------------------------|----------------------------------------------------------------------------------------------------|--------------------------------------------------------------------------------------------------|----------------------------------------------------------------------------------------------------|-------------------------------------------|----------------------------------------------------------|-------------------------------------------------------------------------------|---------------------------------------|-----------------------------------------------------|----------------------------------------------------------|--------------------------------------------|
| πιστημα                                                                                        | ονικές Δημ                                                                           | ιοσιεύσεις                                                                                                    |                                                                                                  |                                                                                                    |                                           |                                                          |                                                                               |                                       |                                                     |                                                          |                                            |
| Έτος                                                                                           | Πρακτικά<br>Συνεδρίου<br>με Κριτές                                                   | Πρακτικά<br>Συνεδρίου<br>Χωρίς<br>Κριτές                                                                                        | Κεφάλαιο<br>σε<br>Συλλογικό<br>Τόμο                                                              | Επιστημονικό<br>Περιοδικό με<br>Κριτές                                                                                              | Επιστημονικό<br>Περιοδικό<br>Χωρίς Κριτές | Βιβλίο/<br>Μονογραφία                                    | Ανακοίνως<br>σε<br>Επιστημον<br>Συνέδριο μ<br>Κριτές                          | ση<br>/ικό<br>ιε                      | Ανακοίνω<br>σε<br>Επιστημο<br>Συνέδριο<br>Χωρίς Κρι | ιση<br>ινικό<br>ιτές                                     | Άλλες<br>Εργασίες                          |
| 2014                                                                                           | 0                                                                                    | 0                                                                                                    | 0                                                                                                | 0                                                                                                    | 0                                         | 0                                                        | 0                                                                             |                                       | 0                                                   |                                                          | 0                                          |
| 2013                                                                                           | 0                                                                                    | 0                                                                                                    | 0                                                                                                | 0                                                                                                    | 0                                         | 0                                                        | 0                                                                             |                                       | 0                                                   |                                                          | 0                                          |
| 2012                                                                                           | 0                                                                                    | 0                                                                                                    | 0                                                                                                | 0                                                                                                    | 0                                         | 0                                                        | 0                                                                             |                                       | 0                                                   |                                                          | 0                                          |
| 2011                                                                                           | 0                                                                                    | 0                                                                                                    | 0                                                                                                | 1                                                                                                    | 0                                         | 0                                                        | 0                                                                             |                                       | 0                                                   |                                                          | 0                                          |
|                                                                                                | 0                                                                                    | 0                                                                                                    | 0                                                                                                | 0                                                                                                    | 0                                         | 0                                                        | 0                                                                             |                                       | 0                                                   |                                                          | 0                                          |
| 2010                                                                                           | 0                                                                                    |                                                                                                    |                                                                                                  |                                                                                                    |                                           |                                                          |                                                                               |                                       |                                                     |                                                          |                                            |
| 2010<br>Σύνολο<br>τιστημα<br>Κριτήρι                                                           | 0<br>ονικές δημ<br>α Αναζήτησ                                                        | 0<br>Ιοσιεύσεις 1<br>ης                                                                                                    | 0                                                                                                | 1<br>ιίας πενταετία                                                                                                    | 0<br>IC                                   | 0                                                        | 0                                                                             |                                       | 0                                                   |                                                          | 0<br>»                                     |
| 2010<br>Σύνολο<br>πιστημα<br>Κριτήρι<br>ναγνώρ                                                 | 0<br>ονικές δημ<br>α Αναζήτησ<br>οιση του ει                                         | 0<br>Ιοσιεύσεις τ<br>ης<br>πιστημονικ                                                                                           | 0<br>της τελευτα<br>ού και άλλι                                                                  | 1<br>ιίας πενταετία<br>ου έργου                                                                                                    | 0                                         | 0                                                        | 0                                                                             |                                       | 0                                                   |                                                          | 0<br>»                                     |
| 2010<br>Σύνολο<br>πιστημα<br>Κριτήρι<br>ναγνώρ<br>Έτος                                         | υ<br>ονικές δημ<br>α Αναζήτησ<br>οιση του ει<br>Τιμητικοί<br>τίτλοι                  | 0<br>οσιεύσεις τ<br>ης<br>πιστημονικ<br>Συμμετοχή<br>σε<br>συντακτικές<br>επιτροπές<br>επιστ.<br>περιοδικών                     | 0<br>της τελευτα<br>ού και άλλι<br>Συμμετοχή<br>σε<br>επιτροπές<br>συνεδρίων                     | 1<br>είας πενταετία<br>ου έργου<br>Προσκλήσεις<br>για διαλέξεις<br>σε διεθνή<br>συνέδρια                                            | 0<br>Ις<br>Ετεροαναφορές                  | 0<br>Διπλώματα<br>ευρεσιτεχνίας                          | 0                                                                             | Βιβλ                                  | ο                                                   | Ανας<br>Ειδικ<br>Επισ<br>Τύπο                            | 0<br>»<br>οορές<br>οού/<br>τημονικού<br>ου |
| 2010<br>Σύνολο<br>πιστημα<br>Κριτήρι<br>ναγνώρ<br>Έτος<br>2014                                 | 0<br>ονικές δημ<br>α Αναζήτησ<br>οιση του ει<br>Τιμητικοί<br>τίτλοι<br>0             | 0<br>ης<br>πιστημονικ<br>Συμμετοχή<br>σε<br>συντακτικές<br>επιτροπές<br>επιστ.<br>περιοδικών<br>0                               | 0<br>της τελευτα<br>ού και άλλι<br>Συμμετοχή<br>σε<br>επιτροπές<br>συνεδρίων<br>0                | 1<br>ίας πενταετία<br>ου έργου<br>Προσκλήσεις<br>για διαλέξεις<br>σε διεθνή<br>συνέδρια<br>0                                        | 0<br>ις<br>Ετεροαναφορές<br>0             | 0<br>Διπλώματα<br>ευρεσπεχνίας<br>0                      | 0<br>Βραβεία<br>0                                                             | <b>Βιβ</b> λ                          | ο                                                   | Αναφ<br>Ειδικ<br>Επισ<br>Τύπα                            | 0<br>»<br>οομές<br>οομ΄<br>τημονικού<br>ου |
| 2010<br>Σύνολο<br>πιστημα<br>Κριτήρι<br>ναγνώρ<br>Έτος<br>2014<br>2013                         | 0<br>ονικές δημ<br>α Αναζήτησ<br>οιση του ει<br>Τιμητικοί<br>τίτλοι<br>0<br>0        | 0<br>οσιεύσεις τ<br>ης<br>πιστημονικ<br>Συμμετοχή<br>σε<br>συντακτικές<br>επιτροπές<br>επιτροπές<br>επιτο.<br>περιοδικών<br>0   | 0<br>της τελευτα<br>ού και άλλι<br>Συμμετοχή<br>σε<br>επιτροπές<br>συνεδρίων<br>0<br>0           | 1<br>ίας πενταετία<br>ου έργου<br>Προσκλήσεις<br>για διαλέξεις<br>σε διεθνή<br>συνέδρια<br>0<br>0                                   | 0<br>κ<br>Ετεροαναφορές<br>0<br>50        | 0<br>Διπλώματα<br>ευρεσπεχνίας<br>0<br>0                 | 0<br>Βραβεία<br>0<br>0                                                        | <b>Βιβ</b> )<br>0                     | ο                                                   | Αναφ<br>Ειδικ<br>Επισ<br>Τύπα<br>Ο<br>Ο                  | 0<br>»<br>οορές<br>οού/<br>τημονικού<br>ου |
| 2010<br>Σύνολο<br><b>κριτήρι</b><br><b>ναγνώρ</b><br>Έτος<br>2014<br>2013<br>2012              | ο<br>ονικές δημ<br>α Αναζήτησ<br>οιση του ει<br>Τιμητικοί<br>τίτλοι<br>0<br>0        | 0<br>ης<br>πιστημονικ<br>Συμμετοχή<br>σε<br>συντακτικές<br>επιτροπές<br>επιστ.<br>περιοδικών<br>0<br>0                          | 0<br>της τελευτα<br>ού και άλλι<br>Συμμετοχή<br>σε<br>επιτροπές<br>συνεδρίων<br>0<br>0<br>0      | 1<br>ίας πενταετία<br>ου έργου<br>Προσκλήσεις<br>για διαλέξεις<br>σε διεθνή<br>συνέδρια<br>0<br>0<br>0                              | 0<br>κ<br>Ετεροαναφορές<br>0<br>50<br>100 | 0<br>Διπλώματα<br>ευρεστεχνίας<br>0<br>0<br>0            | 0<br>Βραβεία<br>0<br>0<br>0<br>0<br>0<br>0<br>0<br>0<br>0                     | <b>Βιβ</b> λ<br>0<br>0                | ο                                                   | Αναφ<br>Ειδικ<br>Επισ<br>Τύπα<br>Ο<br>Ο                  | 0<br>»<br>ρορές<br>ιού/<br>τημονικού<br>υ  |
| 2010<br>Σύνολο<br>πιστημα<br>Κριτήρι<br>ναγνώρ<br>Έτος<br>2014<br>2013<br>2012<br>2011         | 0<br>ονικές δημ<br>α Αναζήτησ<br>οιση του ει<br>τίτλοι<br>0<br>0<br>0<br>0           | 0<br>οσιεύσεις τ<br>ης<br>πιστημονικ<br>Συμμετοχή<br>σε<br>συντακτικές<br>επισρ.<br>περιοδικών<br>0<br>0<br>0<br>0              | 0<br>της τελευτα<br>ού και άλλι<br>Συμμετοχή<br>σε<br>επιτροπές<br>συνεδρίων<br>0<br>0<br>0<br>0 | 1<br><b>Ι</b><br><b>Ι</b><br><b>Ι</b><br><b>Ι</b><br><b>Ι</b><br><b>Ι</b><br><b>Ι</b><br><b>Ι</b>                                   | 0<br>κ<br>Ετεροαναφορές<br>0<br>50<br>100 | 0<br>Διπλώματα<br>ευρεσιτεχνίας<br>0<br>0<br>0<br>0      | 0<br>Βραβεία<br>0<br>0<br>0<br>0<br>0<br>0<br>0<br>0<br>0                     | <b>Віβ</b> /<br>0<br>0<br>0<br>0      | ο                                                   | Αναφ<br>Ειδικ<br>Επισ<br>Τύπα<br>Ο<br>Ο<br>Ο<br>Ο        | 0<br>»<br>οορές<br>οού<br>τημονικού<br>νυ  |
| 2010<br>Σύνολο<br>πιστημα<br>Κριτήρι<br>ναγνώρ<br>Έτος<br>2014<br>2013<br>2012<br>2011<br>2010 | ο<br>ονικές δημ<br>α Αναζήτησ<br>οιση του ει<br>τίτλοι<br>ο<br>ο<br>ο<br>ο<br>ο<br>ο | 0<br>οσιεύσεις 1<br>ης<br>πιστημονικ<br>Συμμετοχή<br>σε<br>συντακτικές<br>επιτροπές<br>επιστ.<br>περιοδικών<br>0<br>0<br>0<br>0 | 0<br>της τελευτα<br>ού και άλλι<br>σε<br>επιτροπές<br>συνεδρίων<br>0<br>0<br>0<br>0<br>0         | 1<br><b>iaς πενταετία</b><br><b>ου έργου</b><br>Προσκλήσεις<br>για διαλέξεις<br>σε διεθνή<br>συνέδρια<br>0<br>0<br>0<br>0<br>0<br>0 | ο                                         | 0<br>Διπλώματα<br>ευρεσττεχνίας<br>0<br>0<br>0<br>0<br>0 | Ο<br>Βραβεία<br>Ο<br>Ο<br>Ο<br>Ο<br>Ο<br>Ο<br>Ο<br>Ο<br>Ο<br>Ο<br>Ο<br>Ο<br>Ο | <b>Віβ</b> /<br>0<br>0<br>0<br>0<br>0 | ο                                                   | Αναφ<br>Ειδικ<br>Επισ<br>Ο<br>Ο<br>Ο<br>Ο<br>Ο<br>Ο<br>Ο | 0<br>»<br>οορές<br>κού/<br>τημονικού<br>νυ |

ΟΚ Ενημέρωση Υποβολή Άκυρο Δελτίο Καταγραφής (pdf)

# Σχήμα 5.7. Δελτίο καταγραφής ερευνητικού έργου - Ερευνητικά προγράμματα

| οιχεία Ερευνητή                                                                                                    | Επισ                                                                                                    | τημονικές Δημοσιεύσεις                                                                                                    | Ερευνητικά Προγρ                                                                                                    | χάμματα                                                                                                    |                                                                                                    |                                                                                                    |
|----------------------------------------------------------------------------------------------------|----------------------------------------------------------------------------------------------------|----------------------------------------------------------------------------------------------------|----------------------------------------------------------------------------------------------------|----------------------------------------------------------------------------------------------------|----------------------------------------------------------------------------------------------------|----------------------------------------------------------------------------------------------------|
| Αριθμός διε<br>ντονιστής τι                                                                                                    | θνών ερ<br>ην τελευ                                                                                                    | ευνητικών προγραμι<br>ταία πενταετία                                                                                                    | μάτων στα οποίο                                                                                                    | α συμμετείχατε ως                                                                                                    | 1                                                                                                    |                                                                                                    |
| Αριθμός διε<br>ινεργάτης (p                                                                                                    | θνών ερ<br>artner)                                                                                                    | ευνητικών προγραμι<br>την τελευταία πενταε                                                                                                    | μάτων στα οποία<br>ετία                                                                                                    | α συμμετείχατε ως                                                                                                    | 23                                                                                                    |                                                                                                    |
| Αριθμός εθν<br>ντονιστής τι                                                                                                    | /ικών ερ<br>ην τελευ                                                                                                    | ευνητικών προγραμι<br>ταία πενταετία                                                                                                    | ιάτων στα οποία                                                                                                    | ι συμμετείχατε ως                                                                                                    | 3                                                                                                    |                                                                                                    |
| Αριθμός εθν<br>νεργάτης (p                                                                                                    | /ικών ερ<br>artner)                                                                                                    | ευνητικών προγραμι<br>την τελευταία πενταε                                                                                                    | ιάτων στα οποία<br>πία                                                                                                    | ι συμμετείχατε ως                                                                                                    | 4                                                                                                    |                                                                                                    |
| . Ερευνητικά                                                                                                    | έργα τα                                                                                                    | ι οποία συντονίζατε τ                                                                                                    | την τελευταία π                                                                                                    | ενταετία                                                                                                    |                                                                                                    |                                                                                                    |
| Εργα τα οποία β                                                                                                    | ρίσκονται                                                                                                    | σε εξέλιξη ή έχουν ολοκλι                                                                                                    | ιρωθεί τα τελευταία (                                                                                                    | 5 χρόνια. 🕕                                                                                                    |                                                                                                    |                                                                                                    |
| . Ερευνητικά                                                                                                    | έργα στ                                                                                                    | τα οποία συμμετείχαι                                                                                                    | rε την τελευταία                                                                                                    | πενταετία                                                                                                    |                                                                                                    |                                                                                                    |
| Εργα τα οποία β                                                                                                    | ρίσκονται                                                                                                    | σε εξέλιξη ή έχουν ολοκλι                                                                                                    | ιρωθεί τα τελευταία                                                                                                    | δ χρόνια. 🕕                                                                                                    |                                                                                                    |                                                                                                    |
| Χρηματοδά                                                                                                    | τηση                                                                                                    | Τίτλος                                                                                                    | Συνεργάτες                                                                                                    | Ημερομηνία Έναρξης                                                                                                    |                                                                                                    | Ημερομηνία Λήξης                                                                                                    |
| ΕΛΚΕ ΟΠΑ                                                                                                    |                                                                                                    | Ερευνητικό έργο Χ                                                                                                    | 3                                                                                                    | 12/01/2012                                                                                                    |                                                                                                    | 12/12/2015                                                                                                    |
| ΕΛΚΕ ΟΠΑ                                                                                                    |                                                                                                    | Ερευνητικό Έργο Ζ                                                                                                    | 1                                                                                                    | 12/01/2009                                                                                                    |                                                                                                    | 12/12/2015                                                                                                    |
| Είχατε την τ                                                                                                    | ελευταί                                                                                                    | α πενταετία υπό την                                                                                                    | επίβλεψή σας δι                                                                                                    | δακτορικό φοιτητή;                                                                                                    | No                                                                                                    |                                                                                                    |
|                                                                                                    |                                                                                                    |                                                                                                    |                                                                                                    |                                                                                                    | NU                                                                                                    |                                                                                                    |
|                                                                                                    |                                                                                                    | why maintain neu-                                                                                                    | elvare unà rou e                                                                                                    |                                                                                                    |                                                                                                    |                                                                                                    |
| 1. Αριθμός δ<br>λευταία πεντ                                                                                                    | ίδακτορ<br>αετία                                                                                                    | οικών φοιτητών που                                                                                                    | είχατε υπό την ε                                                                                                    | πίβλεψή σας την                                                                                                    |                                                                                                    |                                                                                                    |
| 1. Αριθμός δ<br>λευταία πεντ<br>2. Αριθμός δ<br>ίβλεψή σας 1                                                                                                    | ιδακτορ<br>αετία<br>ιδακτορ                                                                                                    | οικών φοιτητών που :<br>οικών διατριβών που<br>υταίο πενταετίο                                                                                                    | είχατε υπό την ε<br>έχουν ολοκληρ                                                                                                    | επίβλεψή σας την<br>ωθεί υπό την                                                                                                    |                                                                                                    |                                                                                                    |
| 1. Αριθμός δ<br>λευταία πεντ<br>2. Αριθμός δ<br>ίβλεψή σας<br>Συμμετείχαν<br>λευταία πεντ                                                                                                    | ιδακτορ<br>αετία<br>ιδακτορ<br>την τελε<br>/ διδακτ<br>αετία;                                                                                                    | οικών φοιτητών που<br>οικών διατριβών που<br>υταία πενταετία<br>ορικοί φοιτητές στις                                                                                                    | είχατε υπό την ε<br>έχουν ολοκληρ<br>ερευνητικές σαι                                                                                                    | επίβλεψή σας την<br>ωθεί υπό την<br>ς δραστηριότητες την                                                                                                    | No                                                                                                    | zı <b>v</b>                                                                                                    |
| <ol> <li>Αριθμός δ<br/>λευταία πεντ</li> <li>Αριθμός δ<br/>iβλεψή σας τ</li> <li>Συμμετείχαν<br/>λευταία πεντ</li> <li>Συμμετείχαν<br/>λευταία πεντ</li> </ol>                                                                                                    | ίιδακτορ<br>αετία<br>ίιδακτορ<br>την τελε<br>/ διδακτ<br>αετία;<br>/ προπτι<br>αετία;                                                                                                    | οικών φοιτητών που<br>οικών διατριβών που<br>υταία πενταετία<br>ορικοί φοιτητές στις<br>υχιακοί φοιτητές στις                                                                                                    | είχατε υπό την ε<br>έχουν ολοκληρ<br>ερευνητικές σα<br>; ερευνητικές σα                                                                                                    | επίβλεψή σας την<br>ωθεί υπό την<br>ς δραστηριότητες την<br>ς δραστηριότητες την                                                                                                    | No                                                                                                    | xı <b>v</b>                                                                                                    |
| <ol> <li>Αριθμός δ<br/>λευταία πεντ</li> <li>Αριθμός δ<br/>iβλεψή σας τ</li> <li>Συμμετείχαν<br/>λευταία πεντ</li> <li>Συμμετείχαν<br/>λευταία πεντ</li> <li>Είχατε ερει</li> <li>ήματος του</li> </ol>                                                                                                    | ιιδακτορ<br>αετία<br>ίιδακτορ<br>την τελε<br>/ διδακτ<br>αετία;<br>/ προπτι<br>αετία;<br>υνητικές<br>ΟΠΑ την                                                                                                    | οικών φοιτητών που<br>οικών διατριβών που<br>υταία πενταετία<br>ορικοί φοιτητές στις<br>υχιακοί φοιτητές στις<br>συνεργασίες με συν<br>ν τελευταία πενταετία                                                                                                    | είχατε υπό την α<br>έχουν ολοκληρ<br>ερευνητικές σαα<br>; ερευνητικές σα<br>αδέλφους του Τ<br>;;                                                                                                    | επίβλεψή σας την<br>ωθεί υπό την<br>ς δραστηριότητες την<br>ς δραστηριότητες την<br>΄μήματος σας ή άλλου                                                                                                    | No                                                                                                    |                                                                                                    |
| <ol> <li>Αριθμός δ<br/>λευταία πεντ</li> <li>Αριθμός δ<br/>iβλεψή σας τ</li> <li>Συμμετείχαν<br/>λευταία πεντ</li> <li>Συμμετείχαν<br/>λευταία πεντ</li> <li>Είχατε ερει</li> <li>Είχατε ερει</li> </ol>                                                                                                    | ισακτορ<br>αετία<br>ίιδακτορ<br>την τελε<br>/ διδακτ<br>αετία;<br>/ προπτι<br>αετία;<br>υνητικές<br>ΟΠΑ την                                                                                                    | οικών φοιτητών που<br>υταία πενταετία<br>ορικοί φοιτητές στις<br>υχιακοί φοιτητές στις<br>συνεργασίες με συν<br>γ τελευταία πενταετία<br>; συνεργασίες με συν                                                                                                    | είχατε υπό την ε<br>έχουν ολοκληρ<br>ερευνητικές σαι<br>; ερευνητικές σαι<br>αδέλφους του Τ<br>;;<br>αδέλφους εκτός                                                                                                    | επίβλεψή σας την<br>ωθεί υπό την<br>ς δραστηριότητες την<br>ς δραστηριότητες την<br>μήματος σας ή άλλου<br>ς ΟΠΑ;                                                                                                    | No<br>No                                                                                                    |                                                                                                    |
| <ol> <li>Αριθμός δ<br/>λευταία πεντ</li> <li>Αριθμός δ<br/>iβλεψή σας τ</li> <li>Συμμετείχαν<br/>λευταία πεντ</li> <li>Συμμετείχαι<br/>λευταία πεντ</li> <li>Είχατε ερει</li> <li>Είχατε ερει</li> <li>Είχατε ερει</li> </ol>                                                                                                    | ιδακτορ<br>αετία<br>ίιδακτορ<br>την τελε<br>/ διδακτ<br>/ διδακτ<br>αετία;<br>/ προπτι<br>αετία;<br>υνητικές<br>ΟΠΑ την<br>υνητικές                                                                                                    | οικών φοιτητών που<br>οικών διατριβών που<br>υταία πενταετία<br>ορικοί φοιτητές στις<br>υχιακοί φοιτητές στις<br>συνεργασίες με συν<br>ο τυνεργασίες με φορ                                                                                                    | είχατε υπό την α<br>έχουν ολοκληρ<br>ερευνητικές σαι<br>; ερευνητικές σαι<br>αδέλφους του Τ<br>;<br>αδέλφους εκτός<br>ρείς και ιδρύματ                                                                                                    | επίβλεψή σας την<br>ωθεί υπό την<br>ς δραστηριότητες την<br>ς δραστηριότητες την<br>΄μήματος σας ή άλλου<br>; ΟΠΑ;<br>α του εσωτερικού;                                                                                                    | No<br>No<br>No                                                                                                    |                                                                                                    |
| <ol> <li>Αριθμός δ<br/>λευταία πεντ</li> <li>Αριθμός δ<br/>ιίβλεψή σας τ</li> <li>Συμμετείχαν<br/>λευταία πεντ</li> <li>Συμμετείχαν<br/>λευταία πεντ</li> <li>Είχατε ερει</li> <li>Είχατε ερει</li> <li>Είχατε ερει</li> <li>Είχατε ερει</li> </ol>                                                                                                    | ίιδακτορ<br>αετία<br>ίιδακτορ<br>την τελε<br>/ διδακτ<br>/ διδακτ<br>αετία;<br>/ προπτι<br>αετία;<br>/ προπτι<br>αετία;<br>/ μοι<br>/ προπτι<br>αετία;<br>/ μοι<br>/ μοι | οικών φοιτητών που<br>υταία πενταετία<br>ορικοί φοιτητές στις<br>χιακοί φοιτητές στις<br>συνεργασίες με συν<br>τελευταία πενταετία<br>συνεργασίες με φορ<br>ς φορείς και ιδρύματ                                                                                                    | είχατε υπό την α<br>έχουν ολοκληρ<br>ερευνητικές σαα<br>; ερευνητικές σα<br>αδέλφους του Τ<br>;<br>αδέλφους εκτός<br>ρείς και ιδρύματ<br>τα του εσωτερικ                                                                                                    | επίβλεψή σας την<br>ωθεί υπό την<br>ς δραστηριότητες την<br>ς δραστηριότητες την<br>΄μήματος σας ή άλλου<br>ς ΟΠΑ;<br>α του εσωτερικού;<br>ού;                                                                                              | No<br>No<br>No                                                                                                    |                                                                                                    |
| <ol> <li>Αριθμός δ<br/>λευταία πεντ</li> <li>Αριθμός δ<br/>ίβλεψή σας τ</li> <li>Συμμετείχαν<br/>λευταία πεντ</li> <li>Είχατε ερει</li> <li>Είχατε ερει</li> <li>Είχατε ερει</li> <li>Είχατε ερει</li> <li>Είχατε ερει</li> <li>Είχατε ερει</li> <li>Είχατε ερει</li> <li>Είχατε ερει</li> </ol>                                                                                                    | αδακτορ<br>αετία<br>ηδακτορ<br>την τελε<br>/ διδακτ<br>αετία;<br>/ προπτι<br>αετία;<br>/ προπτι<br>αετία;<br>/ προπτι<br>κάτ<br>αετία;<br>/ προπτι<br>κάτ<br>οΠΑ την<br>υνητικές<br>μνητικές<br>με ποιου                                                                                                    | οικών φοιτητών που<br>υταία πενταετία<br>ορικοί φοιτητές στις<br>υχιακοί φοιτητές στις<br>τελευταία πενταετία<br>συνεργασίες με συν<br>τελευταία πενταετία<br>συνεργασίες με φορ<br>ς φορείς και ιδρύματ                                                                                                    | είχατε υπό την ε<br>έχουν ολοκληρ<br>ερευνητικές σαι<br>ς ερευνητικές σαι<br>αδέλφους του Τ<br>ι;<br>αδέλφους εκτός<br>αδέλφους εκτός<br>αξίς και ιδρύματ                                                                                                    | επίβλεψή σας την<br>ωθεί υπό την<br>ς δραστηριότητες την<br>ς δραστηριότητες την<br>γμήματος σας ή άλλου<br>ς ΟΠΑ;<br>α του εσωτερικού;<br>ού;                                                                                              | No<br>No<br>No                                                                                                    |                                                                                                    |
| <ol> <li>Αριθμός δ<br/>λευταία πεντ</li> <li>Αριθμός δ<br/>ίβλεψή σας τ</li> <li>Συμμετείχαν</li> <li>λευταία πεντ</li> <li>Συμμετείχαν</li> <li>λευταία πεντ</li> <li>Είχατε ερει</li> <li>Είχατε ερει</li> <li>Είχατε ερει</li> <li>Είχατε ερει</li> <li>Είχατε ερει</li> <li>Είχατε ερει</li> <li>Είχατε ερει</li> <li>Είχατε ερει</li> </ol>                                                                                                    | ιδακτορ<br>αετία<br>ίιδακτορ<br>την τελε<br>/ διδακτ<br>/ διδακτ<br>αετία;<br>/ προπτι<br>αετία;<br>/ προπτι<br>αετία;<br>/ προ<br>/ προ<br>/ πρ                      | οικών φοιτητών που<br>υταία πενταετία<br>ορικοί φοιτητές στις<br>υχιακοί φοιτητές στις<br>συνεργασίες με συν<br>τελευταία πενταετία<br>; συνεργασίες με φορ<br>ς φορείς και ιδρύματ                                                                                                    | είχατε υπό την ε<br>έχουν ολοκληρ<br>ερευνητικές σαι<br>; ερευνητικές σαι<br>αδέλφους του Τ<br>;<br>αδέλφους εκτός<br>αείς και ιδρύματ<br>α του εσωτερικ                                                                                                    | επίβλεψή σας την<br>ωθεί υπό την<br>ς δραστηριότητες την<br>ς δραστηριότητες την<br>μήματος σας ή άλλου<br>ς ΟΠΑ;<br>α του εσωτερικού;<br>ού;                                                                                               | No<br>No<br>No                                                                                                    |                                                                                                    |
| <ol> <li>Αριθμός δ<br/>λευταία πεντ</li> <li>Αριθμός δ<br/>ίβλεψή σας τ</li> <li>Συμμετείχαν<br/>λευταία πεντ</li> <li>Συμμετείχαν<br/>λευταία πεντ</li> <li>Είχατε ερει</li> <li>Είχατε ερει</li> <li>Είχατε ερει</li> <li>Είχατε ερει</li> <li>Είχατε ερει</li> <li>Είχατε ερει</li> <li>Είχατε ερει</li> </ol>                                                                                                    | ιδακτορ<br>αετία<br>ίδακτορ<br>την τελε<br>/ διδακτ<br>αετία;<br>/ προπτι<br>αετία;<br>υνητικές<br>ΟΠΑ την<br>υνητικές<br>ιε ποιου                                                                                                    | οικών φοιτητών που<br>υταία πενταετία<br>ορικοί φοιτητές στις<br>υχιακοί φοιτητές στις<br>αυνεργασίες με συν<br>τελευταία πενταετία<br>συνεργασίες με φορ<br>ς φορείς και ιδρύματ                                                                                                    | είχατε υπό την ε<br>έχουν ολοκληρ<br>ερευνητικές σαι<br>ς ερευνητικές σαι<br>αδέλφους του Τ<br>ι;<br>αδέλφους εκτός<br>ρείς και ιδρύματ<br>οείς και ιδρύματ                                                                                                    | επίβλεψή σας την<br>ωθεί υπό την<br>ς δραστηριότητες την<br>ς δραστηριότητες την<br>γμήματος σας ή άλλου<br>; ΟΠΑ;<br>α του εσωτερικού;<br>ού;                                                                                              | No<br>No<br>No                                                                                                    |                                                                                                    |
| <ol> <li>Αριθμός δ<br/>λευταία πεντ</li> <li>Αριθμός δ<br/>iβλεψή σας τ</li> <li>Συμμετείχαν<br/>λευταία πεντ</li> <li>Συμμετείχαν<br/>λευταία πεντ</li> <li>Είχατε ερε</li> <li>Είχατε ερε</li> <li>Είχατε ερε</li> <li>Είχατε ερε</li> <li>Είχατε ερε</li> <li>Είχατε ερε</li> <li>Είχατε ερε</li> <li>Είχατε ερε</li> <li>Είχατε ερε</li> <li>Είχατε ερε</li> <li>Είχατε ερε</li> <li>Είχατε ερε</li> </ol>                                                                                                    | ίδακτορ<br>αετία<br>ίδακτορ<br>την τελε<br>/ διδακτ<br>αετία;<br>/ προπτι<br>αετία;<br>/ προπτι<br>αετία;<br>/ προ<br>(<br>αετία;<br>/ προ<br>(<br>αετία;<br>/ προ<br>(<br>αετία;<br>/ προ<br>(<br>αετία;<br>/ προ]<br>/ προ<br>(<br>αετία;<br>/ προ]<br>/ προ<br>(<br>αετία;<br>/ προ]<br>/ προ<br>(<br>αετία;<br>/ προ]<br>/ προ]<br>/ π                                                                                        | οικών φοιτητών που<br>υταία πενταετία<br>ορικοί φοιτητές στις<br>υχιακοί φοιτητές στις<br>τελευταία πενταετία<br>; συνεργασίες με συν<br>; συνεργασίες με φορ<br>ς φορείς και ιδρύματ<br>; συνεργασίες με φορ                                                                                                    | είχατε υπό την ε<br>έχουν ολοκληρ<br>ερευνητικές σαι<br>; ερευνητικές σαι<br>αδέλφους του Τ<br>;<br>αδέλφους εκτός<br>ρείς και ιδρύματ<br>εργαστήρια του                                                                                                    | επίβλεψή σας την<br>ωθεί υπό την<br>ς δραστηριότητες την<br>ς δραστηριότητες την<br>μήματος σας ή άλλου<br>; ΟΠΑ;<br>α του εσωτερικού;<br>ού;<br>α του εξωτερικού;                                                                          | No<br>No<br>No<br>No                                                                                                    |                                                                                                    |
| 1. Αριθμός δ<br>λευταία πεντ<br>2. Αριθμός δ<br>ίβλεψή σας τ<br>Συμμετείχαν<br>λευταία πεντ<br>Συμμετείχαν<br>λευταία πεντ<br>Ο. Είχατε ερει<br>Δ. Είχατε ερει<br>2. Είχατε ερει<br>3. Είχατε ερει<br>4. Είστε μέλο<br>5. Υπάρχει η                                                                                                    | ίδακτορ<br>αετία<br>ίδακτορ<br>την τελε<br>/ διδακτ<br>αετία;<br>/ προπτι<br>αετία;<br>/ προπτι<br>κές<br>/ αρα<br>/ προ<br>/ προ<br>/ π    | οικών φοιτητών που<br>οικών διατριβών που<br>υταία πενταετία<br>ορικοί φοιτητές στις<br>χαυνεργασίες με συν<br>τελευταία πενταετία<br>συνεργασίες με φορ<br>ς φορείς και ιδρύματ<br>ς συνεργασίες με φορ<br>οιοιο απο τα επίσημα<br>αξιοποίηση των ερευ                                                                                                    | είχατε υπό την ε<br>έχουν ολοκληρ<br>ερευνητικές σα<br>αδέλφους του Τ<br>ι;<br>αδέλφους εκτός<br>ατου εσωτερικ<br>οείς και ιδρύματ<br>εργαστήρια του<br>υνητικών σας απ                                                                                                    | επίβλεψή σας την<br>ωθεί υπό την<br>ς δραστηριότητες την<br>ς δραστηριότητες την<br>α δραστηριότητες την<br>μήματος σας ή άλλου<br>ς ΟΠΑ;<br>α του εξωτερικού;<br>ΟΠΑ;<br>οτελεσμάτων;                                                      | No<br>No<br>No<br>No<br>No                                                                                                    | x1<br>x1<br>x1<br>x1<br>x1<br>x1<br>x1<br>x1                                                                                                    |
| 1. Αριθμός δ<br>λευταία πεντ<br>2. Αριθμός δ<br>ιβλεψή σας τ<br>Συμμετείχαν<br>λευταία πεντ<br>Συμμετείχαν<br>λευταία πεντ<br>). Είχατε ερει<br>ήματος του<br>1. Είχατε ερει<br>2. Είχατε ερει<br>3. Είχατε ερει<br>4. Είχατε ερει<br>5. Είχατε ερει<br>5. Είχατε ερει<br>6. Είστε μέλο<br>6. Υπάρχει η<br>6. Επιδιώκετα                                                                                                    | ίδακτορ<br>αετία<br>ίδακτορ<br>την τελε<br>/ διδακτ<br>αετία;<br>/ προπτι<br>αετία;<br>/ προπτι<br>αετία;<br>/ υνητικές<br>ΟΠΑ την<br>υνητικές<br>σε κάτ<br>ο σε κάτ<br>ρακτική<br>ε τη διά)                                                                                                    | οικών φοιτητών που<br>οικών διατριβών που<br>υταία πενταετία<br>ορικοί φοιτητές στις<br>υχιακοί φοιτητές στις<br>συνεργασίες με συν<br>τελευταία πενταετία<br>συνεργασίες με φορ<br>ς φορείς και ιδρύματ<br>ς συνεργασίες με φορ<br>τοιο απο τα επίσημα<br>αξιοποίηση των ερευ<br>κοινκονία.                                                                             | είχατε υπό την ε<br>έχουν ολοκληρ<br>ερευνητικές σαι<br>αδέλφους του Τ<br>ι;<br>αδέλφους του Τ<br>ι;<br>αδέλφους εκτός<br>ατου εσωτερικ<br>οείς και ιδρύματ<br>εργαστήρια του<br>υνητικών σας απ                                                                                                    | επίβλεψή σας την<br>ωθεί υπό την<br>ς δραστηριότητες την<br>ς δραστηριότητες την<br>α δραστηριότητες την<br>μήματος σας ή άλλου<br>ς ΟΠΑ;<br>α του εσωτερικού;<br>ού;<br>ΟΠΑ;<br>οπελεσμάτων;<br>ητικής σας                                 | No<br>No<br>No<br>No<br>No<br>No<br>No                                                                                                    | x1<br>x1<br>x1<br>x1<br>x1<br>x1<br>x1<br>x1                                                                                                    |
| <ol> <li>Αριθμός δ<br/>λευταία πεντ</li> <li>Αριθμός δ<br/>ίβλεψή σας τ</li> <li>Συμμετείχαν<br/>λευταία πεντ</li> <li>Συμμετείχαν<br/>λευταία πεντ</li> <li>Είχατε ερει</li> <li>Είχατε ερει</li> </ol>                                                                                                    | ίδακτορ<br>αετία<br>ίδακτορ<br>την τελε<br>/ διδακτ<br>αετία;<br>/ προπτι<br>αετία;<br>/ προπτι<br>αετία;<br>/ υνητικές<br>ΟΠΑ την<br>υνητικές<br>σΟΠΑ την<br>υνητικές<br>ε ποιου<br>υνητικές<br>ε ποιου<br>ε ποιου<br>κάτική<br>ε τη διά)<br>ας στην<br>λάβει διά                                                                                                    | οικών φοιτητών που<br>πικών διατριβών που<br>υταία πενταετία<br>ορικοί φοιτητές στις<br>υχιακοί φοιτητές στις<br>συνεργασίες με συν<br>τελευταία πενταετία<br>συνεργασίες με φορ<br>ς φορείς και ιδρύματ<br>τοιο απο τα επίσημα<br>αξιοποίηση των ερευ<br>χυση των αποτελεσμά<br>κοινωνία;<br>οικητική θέση σε διεί                                                      | είχατε υπό την ε<br>έχουν ολοκληρ<br>ερευνητικές σαι<br>ς ερευνητικές σαι<br>αδέλφους του Τ<br>);<br>αδέλφους του Τ<br>);<br>αδέλφους εκτός<br>ατός και ιδρύματ<br>κα του εσωτερικ<br>οείς και ιδρύματ<br>εργαστήρια του<br>υνητικών σας απ<br>άτων της ερευνη                                              | επίβλεψή σας την<br>ωθεί υπό την<br>ς δραστηριότητες την<br>ς δραστηριότητες την<br>ς δραστηριότητες την<br>΄μήματος σας ή άλλου<br>; ΟΠΑ;<br>α του εσωτερικού;<br>ού;<br>α του εξωτερικού;<br>ΟΠΑ;<br>οτελεσμάτων;<br>ητικής σας<br>αετία: | No           No           No           No           O           O           O           O           O           O                                                 | II     ▼       II     ▼       II     ▼       II     ▼       II     ▼       II     ▼       II     ▼       III     ▼       III     ▼       III     ▼       III     ▼       III     ▼       III     ▼       III     ▼       III     ▼       III     ▼       III     ▼       III     ▼       III     ▼       III     ▼       III     ▼       IIII     ▼       IIII     ▼       IIII     ▼       IIIIIIIIIIIIIIIIIIIIIIIIIIIIIIIIIIII |
| 1. Αριθμός δ<br>λευταία πεντ<br>2. Αριθμός δ<br>ίβλεψή σας τ<br>Συμμετείχαν<br>λευταία πεντ<br>Συμμετείχαν<br>λευταία πεντ<br>0. Είχατε ερε<br>1. Είχατε ερε<br>2. Είχατε ερε<br>2. Είχατε ερε<br>3. Είχατε ερε<br>4. Είστε μέλο<br>5. Υπάρχει η<br>5. Επιδιώκετα<br>οτηριότητα<br>7. Έχετε αναλ<br>ογανισμούς ά<br>7.1. Αριθμός                                                                                                    | ίδακτορ<br>αετία<br>ίδακτορ<br>την τελε<br>/ διδακτ<br>αετία;<br>/ προπτι<br>αετία;<br>/ προπτι<br>αετία;<br>/ προστι<br>/ Διοικητ<br>/ Διοικητ                                                                                                    | οικών φοιτητών που<br>σικών διατριβών που<br>υταία πενταετία<br>ορικοί φοιτητές στις<br>υχιακοί φοιτητές στις<br>τελευταία πενταετία<br>; συνεργασίες με συν<br>ν τελευταία πενταετία<br>; συνεργασίες με φορ<br>ς φορείς και ιδρύματ<br>οιο απο τα επίσημα<br>αξιοποίηση των ερευ<br>κοινωνία;<br>οικητική θέση σε διεί<br>μονικές εταιρείες την<br>ικών θέσεων που έχε | είχατε υπό την ε<br>έχουν ολοκληρ<br>ερευνητικές σαι<br>ς ερευνητικές σαι<br>αδέλφους του Τ<br>;<br>αδέλφους εκτός<br>αδέλφους εκτός<br>σείς και ιδρύματ<br>τα του εσωτερικ<br>οείς και ιδρύματ<br>εργαστήρια του<br>υνητικών σας απ<br>άτων της ερευνη<br>θνείς ακαδημαϊκ<br>τελευταία πεντ<br>πε αναλάβει | επίβλεψή σας την<br>ωθεί υπό την<br>ς δραστηριότητες την<br>ς δραστηριότητες την<br>γμήματος σας ή άλλου<br>; ΟΠΑ;<br>α του εσωτερικού;<br>ού;<br>α του εξωτερικού;<br>ΟΠΑ;<br>οτελεσμάτων;<br>ητικής σας<br>ενώς/ ερευνητικούς<br>αετία;   | No           No           No           No           D)           -E           D)           D)           D)                                                        | xıı ▼<br>xıı ▼<br>xıı ▼<br>xıı ▼<br>xıı ▼<br>xıı ▼<br>xıı ▼<br>xıı ▼<br>xıı ▼<br>xıı ▼                                                                                                    |
| <ol> <li>Αριθμός δ<br/>λευταία πεντ</li> <li>Αριθμός δ<br/>ιβλεψή σας τ</li> <li>Συμμετείχαν<br/>λευταία πεντ</li> <li>Συμμετείχαν<br/>λευταία πεντ</li> <li>Είχατε ερει</li> <li>Είχατε ερει</li> <li>Είχατε διδά</li> </ol> | ίδακτορ<br>αετία<br>ίδακτορ<br>την τελε<br>/ διδακτ<br>αετία;<br>/ προπτι<br>αετία;<br>/ προπτι<br>αετία;<br>/ υνητικές<br>ΟΠΑ την<br>υνητικές<br>ΟΠΑ την<br>υνητικές<br>ε ποιου<br>υνητικές<br>τε ποιου<br>ας σε κάτ<br>ρακτική<br>ε τη διά)<br>ας στην<br>λάβει διά<br>ή επιστη<br>Διοικητη                                                                                                    | οικών φοιτητών που<br>σικών διατριβών που<br>υταία πενταετία<br>ορικοί φοιτητές στις<br>χαυνεργασίες με συν<br>τελευταία πενταετία<br>συνεργασίες με συν<br>συνεργασίες με φορ<br>ς φορείς και ιδρύματ<br>οιο απο τα επίσημα<br>αξιοποίηση των ερευ<br>χυση των αποτελεσμά<br>κοινωνία;<br>οικητική θέστων που έχα<br>λλο τμήμα του ΟΠΑ 1                                | είχατε υπό την ε<br>έχουν ολοκληρ<br>ερευνητικές σα<br>αδέλφους του Τ<br>ι;<br>αδέλφους του Τ<br>ι;<br>αδέλφους εκτός<br>ατός και ιδρύματ<br>α του εσωτερικ<br>οείς και ιδρύματ<br>εργαστήρια του<br>υνητικών σας απ<br>άτων της ερευνη<br>θνείς ακαδημαϊκ<br>τε αναλάβει<br>ή σε άλλο ΑΕΙ ε                | επίβλεψή σας την<br>ωθεί υπό την<br>ς δραστηριότητες την<br>ς δραστηριότητες την<br>γμήματος σας ή άλλου<br>ς ΟΠΑ;<br>α του εσωτερικού;<br>ού;<br>ΟΠΑ;<br>οτελεσμάτων;<br>ητικής σας<br>κούς/ ερευνητικούς<br>αετία;                        | No           No           No           No           O           O           O           O           O           O           O           O           O           O | x1     ▼       x1     ▼                                                                               |

Ο ερευνητής έχει τη δυνατότητα προσωρινής αποθήκευσης του δελτίου καταγραφής ερευνητικού έργου με επιλογή του κουμπιού **Ενημέρωση**. Η υποβολή του απογραφικού δελτίου γίνεται με ενεργοποίηση του κουμπιού **Υποβολή**. Τέλος, μπορεί να εξάγει το απογραφικό δελτίο σε αρχείο τύπου PDF επιλέγοντας το σύνδεσμο "Δελτίο καταγραφής (pdf)".

#### Σημείωση

Μετά την υποβολή του δελτίου καταγραφής απογραφικού έργου ο ερευνητής δεν έχει δυνατότητα προβολής της παραπάνω σελίδας και τροποποίησης των στοιχείων του απογραφικού. Η παραπάνω δυνατότητα προσφέρεται μόνο μετά την επαναφορά του δελτίου από το χρήστη ΜΟΔΙΠ. Κατά την επαναφορά ο ερευνητής ειδοποιείται με αυτόματη αποστολή email από το σύστημα. Θα πρέπει να τονιστεί ότι μετά την επαναφορά ο ερευνητής θα πρέπει να υποβάλλει ξανά το απογραφικό.

Η παρακάτω εικόνα εμφανίζει τη σελίδα του απογραφικού όπως φαίνεται από το χρήστη ΜΟΔΙΠ. Το κουμπί Επαναφορά επιτρέπει την περαιτέρω επεξεργασία του απογραφικού από τον αντίστοιχο ερευνητή.

## Σχήμα 5.8. Δελτίο καταγραφής ερευνητικού έργου - Χρήστης ΜΟΔΙΠ

| τοιχεία Ερευνητή Επιστημα | νικές Δημοσιεύσεις Ερευνητικά Προγράμματα                                                                       |
|---------------------------|----------------------------------------------------------------------------------------------------|
| Ιανεπιστήμιο              | Οικονομικό Πανεπιστήμιο Αθηνών                                                                                  |
| χολή                      | Σχολή Επιστημών & Τεχνολογίας της Πληροφορίας                                                                   |
| μήμα                      | Σταπστικής                                                                                                    |
| Ονομα Ερευνητή            | provide the second second second second second second second second second second second second second second s |
| αθμίδα                    | Λέκτορας                                                                                                    |
| πιστημονική Ειδίκευση     |                                                                                                    |
| ρευνητική Περιοχή         |                                                                                                    |
|                           |                                                                                                    |
|                           |                                                                                                    |
|                           | la la la la la la la la la la la la la l                                                                        |
| καδημαϊκό Έτος            | 2012-13                                                                                                    |
|                           |                                                                                                    |

## Κεφάλαιο 6. Δημοσιεύσεις

Το σύστημα παρέχει στο χρήστη ΜΟΔΙΠ και στους ερευνητές τη δυνατότητα διαχείρισης δημοσιεύσεων. Ο χρήστης ΜΟΔΙΠ έχει πρόσβαση στο σύνολο του αρχείου δημοσιεύσεων του πανεπιστημίου ενώ κάθε ερευνητής έχει δυνατότητα διαχείρισης του υποσυνόλου των δημοσιεύσεων στις οποίες συμμετέχει ως συγγραφέας. Η διαχείριση των δημοσιεύσεων μπορεί να γίνει χειρωνακτικά με καταχώριση των στοιχείων κάθε δημοσίευσης. Επίσης, η εφαρμογή παρέχει και εργαλεία για αυτόματη καταχώριση δημοσιεύσεων με τη φόρτωση αρχείων Bibtex ή RIS. Η πρόσβαση στις δυνατότητες διαχείρισης δημοσιεύσεων γίνεται από το μενού Δημοσιεύσεις.

## 6.1. Εντοπισμός νέων δημοσιεύσεων

Η δυνατότητα αυτή απευθύνεται μόνο σε χρήστες που έχουν το ρόλο του ερευνητή. Συγκεκριμένα, κάθε φορά που συνδέεται κάποιος ερευνητής στο σύστημα, γίνεται αυτόματος εντοπισμός δημοσιεύσεων που έχουν καταχωρηθεί από άλλους χρήστες (ΜΟΔΙΠ ή ερευνητές) και δεν συσχετίζονται με τον τρέχων χρήστη. Οι δημοσιεύσεις αυτές εμφανίζονται σε κατάλληλη σελίδα η οποία προτρέπει το χρήστη να τις προσθέσει στις προσωπικές του δημοσιεύσεις. Το παρακάτω σχήμα παρουσιάζει τη σελίδα αυτόματου εντοπισμού νέων δημοσιεύσεων.

#### Σχήμα 6.1. Εντοπισμός νέων δημοσιεύσεων

Εντοπίστηκαν 3 νέες δημοσιεύσεις που σας αναφέρουν

|   | Γο επώνυμό σας (λατινικό/ελληνικό) έχει εντοπιστεί σε δημοσιεύσεις που έχουν καταχωρηθεί από άλλους ερευνητές του πανεπιστημίου.<br>Ταρακαλώ επιλέξτε και διαγράψτε τις δημοσιεύσεις στις οποίες <u>δεν είστε</u> συγγραφέας. |                                                                                                    |  |  |  |  |  |  |
|---|----------------------------------------------------------------------------------------------------|----------------------------------------------------------------------------------------------------|--|--|--|--|--|--|
| ĸ | ζαταχωρημένες δημοσιεύσεις που σας εμφανίζουν ως συγγραφέα.                                                                                                    |                                                                                                    |  |  |  |  |  |  |
|   | Επιλέξτε αι                                                                                                    | πές που <u>δεν σας ανήκουν</u> .                                                                                                    |  |  |  |  |  |  |
|   | Επιλογή                                                                                                    | Δημοσίευση                                                                                                    |  |  |  |  |  |  |
|   |                                                                                                    | Vassilis E. Zafeiris and E.A. Giakoumakis, 2011. Optimized traffic flow assignment in multi-homed, multi-radio mobile hosts<br>(Επιστημονικό Περιοδικό με κριτές: Computer Networks )                                                                                                   |  |  |  |  |  |  |
|   |                                                                                                    | Zafeiris, Vassilis E. and Giakoumakis, E. A., 2008. An agent-based perspective to handover management in 4G networks<br>(Επστημονικό Περιοδικό με κρπές: Wireless Communications and Mobile Computing )                                                                                 |  |  |  |  |  |  |
|   |                                                                                                    | Vassilis Zafeiris and Christos Doulkeridis and Yannis Stavrakas and Manolis Gergatsoulis , 2002. An Infrastructure for           Manipulating Multidimensional Semistructured Data (Ανακοίνωση σε Συνέδριο με Κριτές: Proceedings of the Hellenic Data Management Symposium (HDMS'02) ) |  |  |  |  |  |  |
|   | Αποθήκε                                                                                                    | υση όλων Διαγραφή επιλεγμένων και Αποθήκευση Ακύρωση                                                                                                    |  |  |  |  |  |  |

Ο χρήστης επιβεβαιώνει ότι ανήκει στους συγγραφείς των δημοσιεύσεων και τις προσθέτει στο προσωπικό του αρχείο με την επιλογή **Αποθήκευση όλων**. Σε περίπτωση που ο χρήστης επιθυμεί να εξαιρέσει μία ή περισσότερες δημοσιεύσεις (γιατί πιθανό δεν του ανήκουν, π.χ. έχουν εσφαλμένα εντοπιστεί λόγω συνωνυμίας με άλλο ερευνητή), υπάρχει δυνατότητα επιλογής των δημοσιεύσεων προς εξαίρεση και επιλογής **Διαγραφή επιλεγμένων και Αποθήκευση**. Η παραπάνω λειτουργία προσθέτει στις προσωπικές δημοσιεύσεις του χρήστη μόνο όσες δεν έχουν επιλεγεί.

Τέλος, η επιλογή **Ακύρωση** ακυρώνει την αντιστοίχιση των δημοσιεύσεων με τον ερευνητή. Ο χρήστης θα έχει ξανά τη δυνατότητα να επιλέξει τις δημοσιεύσεις που του ανήκουν την επόμενη φορά που θα κάνει σύνδεση με το σύστημα.

## 6.2. Διαχείριση δημοσιεύσεων

Ο χρήστης (ΜΟΔΙΠ ή ερευνητής) έχει τη δυνατότητα προβολής των διαθέσιμων δημοσιεύσεων μέσω του συνδέσμου **Δημοσιεύσεις / Διαχείριση Δημοσιεύσεων**. Η σελίδα που εμφανίζεται παρέχει στο χρήστη τη δυνατότητα καταχώρησης νέων

δημοσιεύσεων καθώς και διαχείρισης των υπαρχουσών δημοσιεύσεών (επεξεργασία ή διαγραφή μεμονωμένων δημοσιεύσεων).

Η επεξεργασία των στοιχείων μιας δημοσίευσης γίνεται με ενεργοποίηση του συνδέσμου Επεξεργασία. Η παρακάτω εικόνα παρουσιάζει τη σελίδα επεξεργασίας των στοιχείων μιας δημοσίευσης. Η καρτέλα Συγγραφείς της δημοσίευσης παρουσιάζει τους ερευνητές/χρήστες του συστήματος που έχουν αναγνωριστεί και αντιστοιχιστεί μέχρι στιγμής ως συγγραφείς της δημοσίευσης. Οποιαδήποτε τροποποίηση των στοιχείων της δημοσίευσης θα είναι ορατή σε όλους του αναφερόμενους συγγραφείς.

#### Σχήμα 6.2. Επεξεργασία στοιχείων δημοσίευσης

| 100                                                                  | 10.1109/MS.2013.18                                                                    |                                                                                                    |
|----------------------------------------------------------------------|---------------------------------------------------------------------------------------|----------------------------------------------------------------------------------------------------|
| ϊτλος*                                                               | The Importance of Being Dec                                                           | arative                                                                                                    |
| υγγραφείς *                                                          | Diomidis Spinellis                                                                    |                                                                                                    |
| Ετος                                                                 | 2013_ ▼                                                                               | <i>h</i>                                                                                                    |
| Αριθμός ετεροαναφορών                                                | 0                                                                                     |                                                                                                    |
| Ίηγή ετεροαναφορών                                                   |                                                                                       | 4                                                                                                    |
| Γύπος δημοσίευσης 🕕                                                  | Επιστημονικό Περιοδικό με Κριτέ                                                       | c <b>v</b>                                                                                                   |
| Πλαίσιο Χρηματοδότησης 🕕                                             |                                                                                       | -                                                                                                    |
| Τίτλος Περιοδικού                                                    | IEEE Software                                                                         |                                                                                                    |
| Τόμος (volume)                                                       | 30                                                                                    | n.                                                                                                    |
| Αριθμός                                                              | 1                                                                                     |                                                                                                    |
| Σελίδες                                                              | 9091                                                                                  |                                                                                                    |
| Μήνας                                                                | January/February                                                                      |                                                                                                    |
| Σημειώσεις                                                           |                                                                                       |                                                                                                    |
| Απατούμενα πεδία                                                     |                                                                                       | Â                                                                                                    |
| Εμφάνιση όλων των πεδίω                                              |                                                                                       |                                                                                                    |
| Επιλέξτε την εμφάνιση όλων των τ<br>της τρέχουσος δημοσίευσης (πεδία | τεδίων της δημοσίευσης για να προσθέσετε ή<br>με γκριχρώμα). Προσοχή μην απενεργοποιή | να διαγράψετε πληροφορία που δεν σχετίζεται με τον τύπο<br>σετε την επιλογή πριν την αποθήκευση των αλλαγών. |
| Συγγραφείς της δημοσίευσης                                           |                                                                                       |                                                                                                    |
| (ρήστες της εφαρμογής στους οποίου                                   | ς είναι ορατές οι αλλαγές που τυχόν γίνουν στ                                         | η δημοσίευση.                                                                                                |
| Βαθμίδα ÷                                                            | Ονομα ÷                                                                               | Επώνυμο ÷                                                                                                    |
|                                                                      |                                                                                       |                                                                                                    |

Το κουμπί **Διαγραφή** αφαιρεί τον ερευνητή από τους συγγραφείς της δημοσίευσης. Αν ο τρέχων χρήστης είναι ο μοναδικός συγγραφέας που έχει συσχετιστεί με τη δημοσίευση τότε η δημοσίευση διαγράφεται από το σύστημα. Η δημοσίευση διαγράφεται επίσης από το σύστημα σε περίπτωση που η λειτουργία διαγραφής εκτελεστεί από το χρήστη ΜΟΔΙΠ.

Η σελίδα καταχώρησης μιας νέας δημοσίευσης εμφανίζεται με ενεργοποίηση του κουμπιού Προσθήκη που βρίσκεται στο κάτω τμήμα του πίνακα των δημοσιεύσεων του ερευνητή. Υποχρεωτικά στοιχεία της δημοσίευσης είναι τα εξής: (α) Τίτλος, (β) Συγγραφείς και (γ) έτος δημοσίευσης. Ανάλογα με τον τύπο της δημοσίευσης, που τίτλο λίστα Τύπος δημοσίευσης, επιλένεται από τη με το σύστημα ενεργοποιεί/απενεργοποιεί κατάλληλα πεδία που αντιστοιγούν σε στοιγεία που εφαρμόζουν σε κάθε τύπο βιβλιογραφικής αναφοράς.

| DOI                                |                                                                                                  |
|------------------------------------|--------------------------------------------------------------------------------------------------|
| Τίτλος*                            |                                                                                                  |
| Συγγραφείς <mark>*</mark>          |                                                                                                  |
| Έτος                               | 2014_ ▼                                                                                          |
| Αριθμός ετεροαναφορών              | 0                                                                                                |
| Πηγή ετεροαναφορών                 |                                                                                                  |
| Τύπος δημοσίευσης 🚹                | Επιστημονικό Περιοδικό με Κριτές                                                                 |
| Πλαίσιο Χρηματοδότησης 🕕           |                                                                                                  |
| Τίτλος Περιοδικού                  |                                                                                                  |
| Τόμος (volume)                     |                                                                                                  |
| Αριθμός                            |                                                                                                  |
| Σελίδες                            |                                                                                                  |
| Μήνας                              |                                                                                                  |
| Σημειώσεις                         |                                                                                                  |
| * Αποπούμενο πεδίο                 | A                                                                                                |
| Ευφάνιση όλων των πεδίων           |                                                                                                  |
| Επιλέξτε την εμφάνιση όλων των πεί | Οδων της δημοσίευσης για να προσθέσετε ή να διαγράψετε πληροφορία που δεν σχετίζεται με τον τύπο |
| της τρέχουσας δημοσίευσης (πεδία μ | ε γκρι χρώμα). Προσοχή μην απενεργοποιήσετε την επιλογή πριν την αποθήκευση των αλλαγών.         |
| Συγγραφείς της δημοσίευσης         |                                                                                                  |
| λεν υπάρχουν δεδομένα.             |                                                                                                  |

#### Σχήμα 6.3. Καταχώρηση νέας δημοσίευσης

## 6.3. Αυτόματη εισαγωγή δημοσιεύσεων

Το σύστημα παρέχει τη δυνατότητα μαζικής εισαγωγής δημοσιεύσεων από από αρχείο κειμένου που ακολουθεί το μορφότυπο bibtex ή RIS. Η δυνατότητα αυτή είναι διαθέσιμη μέσω ενεργοποίησης του συνδέσμου Εισαγωγή από αρχείο.

To bibtex και το RIS είναι ευρέως χρησιμοποιούμενοι μορφότυποι περιγραφής βιβλιογραφικών αναφορών με στόχο την αποθήκευση στοιχείων βιβλιογραφίας. Ειδικά το bibtex χρησιμοποιείται από το ομώνυμο εργαλείο bibtex κατά την σύνταξη επιστημονικών εργασιών σε Latex. Οι παραπάνω μορφότυποι υποστηρίζονται από μεγάλο αριθμό εκδοτικών οίκων και μηχανών αναζήτησης για τη διάθεση βιβλιογραφικών δεδομένων (IEEE, Scopus, Web Of Knowledge, Google Scholar, Microsoft Academic Research κτλ.).

Η σελίδα εισαγωγής δημοσιεύσεων από αρχείο παρουσιάζεται στην παρακάτω εικόνα. Με την επιλογή **Αναζήτηση** ή (**Browse**) γίνεται η επιλογή του αρχείου με κατάληξη .txt, .bib ή .ris που περιλαμβάνει βιβλιογραφικά δεδομένα σε μορφή bibtex ή RIS. Η εισαγωγή των δεδομένων γίνεται με την επιλογή **Προσθήκη δημοσιεύσεων**.

#### Σχήμα 6.4. Εισαγωγή δημοσιεύσεων από αρχείο

| Επιλέξτε ένα αρχείο μορφής bibtes<br>Οι δημοσιεύσεις που καταχωρούντ<br>(δηλαδή δημοσιεύσεις με affiliation /<br>Περισσότερες πληροφορίες στη διε<br>Επιλέξτε αρχείο * | κ ή RIS για μαζική εισαγωγή δημοσιεύσεων στο σύ<br>αι θα πρέπει να έχουν πραγματοποιηθεί σε διάστημ<br>AUEB).<br>ύθυνση: http://modip.aueb.gr/pihroforiako-systhma | ύστημα.<br>μα κατά το οποίο ο ερευνητής ήταν προσωπικό του ΟΠΑ<br>/ps-erevnas-didaskalias |
|----------------------------------------------------------------------------------------------------|----------------------------------------------------------------------------------------------------|-------------------------------------------------------------------------------------------|
|                                                                                                    | Choose File No file chosen                                                                                                    | προσαίκή οψηοσιευσεων                                                                     |
| ποτελέσματα Εισαγωγής                                                                                                    |                                                                                                    |                                                                                           |
| Δεν έγινε εισαγωγή δεδομένων.                                                                                                    |                                                                                                    |                                                                                           |

Μετά την ανάγνωση του αρχείου προβάλλονται οι δημοσιεύσεις που πρόκειται να εισαχθούν. Η παρακάτω εικόνα παρουσιάζει τη νέα σελίδα όπως εμφανίζεται στο χρήστη. Η εισαγωγή των δημοσιεύσεων στο σύστημα γίνεται με την επιλογή Εισαγωγή, ενώ η επιλογή Ακύρωση εισαγωγής ακυρώνει την ενέργεια και εμφανίζει την προηγούμενη σελίδα. Υπάρχει η δυνατότητα διαγραφής μεμονωμένων δημοσιεύσεων, πριν την εκτέλεση της εισαγωγής, επιλέγοντας το σύνδεσμο Διαγραφή για κάθε δημοσίευση.

#### Σημείωση

Σε περίπτωση που η εισαγωγή από αρχείο εκτελείται από χρήστη με ρόλο ερευνητή το σύστημα απορρίπτει αυτόματα όσες δημοσιεύσεις δεν περιλαμβάνουν τον ερευνητή στους συγγραφείς της δημοσίευσης.

#### Σχήμα 6.5. Προεπισκόπηση δημοσιεύσεων προς εισαγωγή

#### Εντοπίστηκαν 21 νέες δημοσιεύσεις προς καταχώριση

Διαγράψτε όσες δημοσιεύσεις δεν επιθυμείτε να εισαχθούν επιλέγοντας τον σύνδεσμο Διαγραφή. Στη συνέχεια επιλέξτε το κουμπί Εισαγωγή για αποθήκευση των δημοσιεύσεων.

#### Εισαγωγή Ακύρωση εισαγωγής

#### Δημοσιεύσεις προς εισαγωγή

Δεν εισήχθησαν 10 δημοσιεύσεις λόγω απουσίας υποχρεωτικών πεδίων (τίτλος, συγγραφείς, έτος), Διαγράψτε όσες δεν επιθυμείτε να εισαχθούν.

| Τύπος φ                             | Έτος ‡ | Δημοσίευση                                                                                                    |          |
|-------------------------------------|--------|----------------------------------------------------------------------------------------------------|----------|
| Επιστημονικό<br>Περιοδικό με Κριτές | 2006   | Salavou, H. and Dimitratos, P. and Voudouris, I., 2006. Growth potential and entrepreneurial<br>orientation profiles of SMEs in Greece (Επιστημονικό Περιοδικό με κριτές: Piccola Impresa )                                     | Διαγραφή |
| Επιστημονικό<br>Περιοδικό με Κριτές | 2008   | Salavou, H. and Avionitis, G. J., 2008. Product innovativeness and performance: A focus on SMEs (Εποτημονικό Περιοδικό με κριτές: Management Decision )                                                                         | Διαγραφή |
| Επιστημονικό<br>Περιοδικό με Κριτές | 2010   | Salavou, H., 2010. Strategy types of service firms: evidence from Greece (Επιστημονικό<br>Περιοδικό με κριτές: Management Decision )                                                                                            | Διαγραφή |
| Επιστημονικό<br>Περιοδικό με Κριτές | 2013   | Salavou, H. and Sergaki, G., 2013. Generic business strategies in Greece: Private food<br>firms versus agricultural cooperatives (Επιστημονικό Περιοδικό με κριτές: Journal of Rural<br>Cooperation )                           | Διαγραφή |
| Επιστημονικό<br>Περιοδικό με Κριτές | 2005   | Salavou, H., 2005. Do customer and technology orientations influence product<br>innovativeness in SMEs? Some new evidence from Greece (Επιστημονικό Περιοδικό με<br>κριτές: Journal of Marketing Management )                   | Διαγραφή |
| Επιστημονικό<br>Περιοδικό με Κριτές | 2007   | Avlonitis, G. J. and Salavou, H., 2007. Entrepreneurial orientation of SMEs, product<br>innovativeness and performance (Επιστημονικό Περιοδικό με κριτές: Journal of Business<br>Research )                                     | Διαγραφή |
| Επιστημονικό<br>Περιοδικό με Κριτές | 2011   | Voudouris, I. and Dimitratos, P. and Salavou, H., 2011. Entrepreneurial learning and growth<br>in an international new high-technology venture (Επστημονικό Περιοδικό με κριτές:<br>international small business journal.)      | Διαγραφή |
| Επιστημονικό<br>Περιοδικό με Κριτές | 2004   | Salavou, H. and Baltas, G. and Lioukas, S., 2004. Organizational innovation in SMEs: the<br>importance of strategic orientation and competitive structure (Επιστημονικό Περιοδικό με<br>κριτές: European Journal of Marketing ) | Διαγραφή |
| Επιστημονικό<br>Περιοδικό με Κριτές | 2013   | Halikias, J. and Salavou, H., 2013. Generic business strategies of Greek exporting firms<br>(Επστημονικό Περιοδικό με κριτές: European Journal of International Management )                                                    | Διαγραφή |
| Επιστημονικό<br>Περιοδικό με Κριτές | 2004   | Salavou, H., 2004. The concept of innovativeness: should we need to focus?<br>(Επστημονικό Περιοδικό με κριτές: European Journal of Innovation Management.)                                                                     | Διαγραφή |
| Επιστημονικό<br>Περιοδικό με Κριτές | 2002   | Salavou, H., 2002. Profitability in market-oriented SMEs: does product innovation matter? (Επιστημονικό Περιοδικό με κριτές: European Journal of Innovation Management )                                                        | Διαγραφή |
| Επιστημονικό<br>Περιοδικό με Κριτές | 2009   | Salavou, H.E. and Halikias, J., 2009. Strategy types of exporting firms: a view on the basis of competitive advantage (Επιστημονικό Περιοδικό με κριτές: European Business Review )                                             | Διαγραφή |
| Επιστημονικό<br>Περιοδικό με Κριτές | 2013   | Salavou, H., 2013. Hubrid strategies in Greece: A pleasant surprise (Επιστημονικό<br>Περιοδικό με κριτές: European Business Review )                                                                                            | Διαγραφή |

Η καταχώριση των δημοσιεύσεων γίνεται με ενεργοποίηση του κουμπιού **Εισαγωγή**. Σε περίπτωση που κάποιες βιβλιογραφικές αναφορές που περιλαμβάνονται στο αρχείο .bib ή .ris δεν διαθέτουν τα υποχρεωτικά πεδία μιας δημοσίευσης τότε το σύστημα τις απορρίπτει. Ο χρήστης έχει τη δυνατότητα βέβαια να διορθώσει τις δημοσιεύσεις που είναι υποψήφιες προς απόρριψη επιλεγοντας τον σύνδεσμο ακριβώς πάνω από τον πίνακα των δημοσιεύσεων. Η επιλογή του συνδέσμου οδηγεί το χρήστη σε νέα σελίδα όπου μπορεί να συμπληρώσει τα υποχρεωτικά πεδία των δημοσιεύσεων. Η σελίδα αυτή απεικονίζεται στην ακόλουθη εικόνα:

#### Σχήμα 6.6. Διόρθωση δημοσιεύσεων με ελλιπή στοιχεία

| Δεν εισήχθησαν 10 δημοσιεύσεις λόγω<br>Συμπληρώστε τα υποχρεωτικά στοιχεί | υ απουσίας υποχρεωτικών πε<br>ία των δημοσιεύσεων που επι | δίων (τύπος, τίτλος, α<br>θυμείτε να κρατήσετε        | τυγγραφείς<br>και πατήστ | ; έτος).<br>ε αποθήκευση.                                                                                                    |
|---------------------------------------------------------------------------|-----------------------------------------------------------|-------------------------------------------------------|--------------------------|----------------------------------------------------------------------------------------------------|
| Τύπος e                                                                   | Τίτλος 👳                                                  | Συγγραφείς <b>φ</b>                                   | Έτος +                   | Δημοσίευση                                                                                                    |
| Άλλες Εργασίες                                                            | B                                                         | Βουδούρη, Ε.<br>and Λιούκας,<br>Σ. and<br>Σαλαβού, Ε. | 2006                     | Βουδούρη, Ε. and Λιούκας, Σ. and Σαλαβού,<br>Ε., 2006. ( : Θέματα επιχειρηματικότητας)<br>Pages:<br>Publisher: ΟΠΑ, ΕΠΕΑΕΚ ΙΙ                                                                            |
| Επιλέξτε Τύπο Δημοσίευσης                                                 | li                                                        |                                                       | 0                        | . 0. ( )<br>Volume: 46<br>Number: 7<br>Pages:                                                                                                    |
| Επιλέξτε Τύπο Δημοσίευσης                                                 | i                                                         | Salavou, H.                                           | 2006                     | Salavou, H., 2006. (: Doctoral studies in<br>management science & technology)<br>Pages:<br>Publisher: Athens University of Economics<br>and Business, Department of Management<br>Science and Technology |
| Επιλέξτε Τύπο Δημοσίευσης                                                 | li li                                                     | Dimitratos<br>, P. and<br>Voudouris, V<br>I. and      | 2007                     | Dimitratos, P. and Voudouris, I. and Salavou,<br>H., 2007. (: Anxieties and management<br>responses in international business)<br>Pages: 195-207<br>Publisher: Palgrave MacMilan, Houndmils              |
| Επιλέζτε Τύπο Δημοσίευσης                                                 | li                                                        | Σαλαβού, Ε.<br>and<br>Κυριακίδου,<br>Ο.               | 2010                     | Σαλαβού, Ε. and Κυριακίδου, Ο., 2010. ( :<br>Μάνατζμεντ: Εταιρικές Λειτουργίες)<br>Pages: 468<br>Publisher: Rosili                                                                                       |
| Επιλέξτε Τύπο Δημοσίευσης                                                 | li li                                                     | Σαλαβού, Ε.                                           | 2013                     | Σαλαβού, Ε., 2013. ( : Καινοτομία και Αλλαγή<br>στο Επιχειρείν, Δρόμοι Εξέλιξης και<br>Μετασχηματισμού)<br>Pages:<br>Publisher: Rosili                                                                   |
| Επιλέξτε Τύπο Δημοσίευσης                                                 | li di                                                     | Σαλαβού, Ε.                                           | 2006                     | Σαλαβού, Ε., 2006. ( : Δρόμοι εξέλιξης στο<br>«επιχειρείν»: Προβληματισμοί καινοτομίας,<br>αλλαγής, επιχειρηματικότητας και<br>μετασχηματισμών)<br>Pages: 248<br>Publisher: εκδόσεις Καστανιώτη          |
| Επιλέζτε Τύπο Δημοσίευσης                                                 | li                                                        | Salavou, H.<br>and<br>Kyriakidou,<br>O.               | 2010                     | Salavou, H. and Kyriakidou, O., 2010. ( :<br>Management: Business Functions)<br>Pages: 468<br>Publisher: Rosili                                                                                          |
| Επιλέξτε Τύπο Δημοσίευσης                                                 | B                                                         | Salavou, H.                                           | 2013                     | Salavou, H., 2013. ( : Innovation and Change:<br>En Route to Business Evolution and<br>Transformation (in Greek))<br>Pages:<br>Publisher: Rosili                                                         |
| Επιλέξτε Τύπο Δημοσίευσης                                                 | ß                                                         | Salavou, H.                                           | 2006                     | Salavou, H., 2006. ( : En route to Business<br>Evolution: Queries Innovation, Change,<br>Entrepreneurship and Transformation (in<br>Greek))<br>Pages: 248<br>Publisher: Kastaniotis Editions             |

Ο χρήστης μπορεί να επιστρέψει στη σελίδα εισαγωγής δημοσιεύσεων με χρήση του κουμπιού Επιστροφή. Στη συνέχεια η καταχώριση των δημοσιεύσεων γίνεται με την επιλογή του κουμπιού Εισαγωγή. Η εισαγωγή των δημοσιεύσεων συνοδεύεται από κατάλληλο έλεγχο για την αποφυγή διπλής καταχώρισης δημοσιεύσεων. Συγκεκριμένα, σε περίπτωση που το αρχείο περιλαμβάνει δημοσιεύσεις των οποίων ο τίτλος εμφανίζει σημαντική ομοιότητα με ήδη καταχωρημένες δημοσιεύσεις, γίνεται αυτόματα πλοήγηση στην σελίδα επίλυσης συγκρούσεων η οποία παρουσιάζεται στο παρακάτω σχήμα. Η νέα δημοσίευση εμφανίζεται στο πάνω μέρος της σελίδας, ενώ οι δημοσιεύσεις που είναι ήδη καταχωρημένες και παρουσιάζουν ομοιότητα με αυτή περιλαμβάνονται σε ένα

πίνακα που βρίσκεται στο κάτω μέρος της σελίδας. Η ακόλουθη εικόνα παρουσιάζει τη σελίδα διαχείρισης διπλοτύπων:

#### Σχήμα 6.7. Διαχείριση διπλότυπων δημοσιεύσεων

| Ιθανή καταχώρηση υπάρχουσα                                                                                                    | ς δημοσίευσης                                                            |              |                                                                                                    |  |  |
|----------------------------------------------------------------------------------------------------|--------------------------------------------------------------------------|--------------|----------------------------------------------------------------------------------------------------|--|--|
| Η ακόλουθη δημοσίευση ταιριάζει όσον αφορά τον τίτλο και τους συγγραφείς με μια σειρά δημοσιεύσεων που έχουν ήδη καταχωρηθεί. Παρακαλώ<br>επιλέξτε κάποια από τις ακόλουθες ενέργειες για την αποφυγή διπλο-καταχωρήσεων. |                                                                          |              |                                                                                                    |  |  |
| Véα δημοσίευση<br>Salavou, H. and Dimitratos, P. and Voudouris<br>(Επιστημονικό Περιοδικό με κριτές : Piccola I<br>Number: 2<br>Pages: 79-91                                                                              | s, I., 2006. Growth potential and en<br>mpresa )                         | repreneuria  | l orientation profiles of SMEs in Greece                                                                                 |  |  |
| Αποθήκευσε μόνο την Νέα δημοσίευση                                                                                                    | Δεν υπάρχει διπλο-καταχώρηση                                             | Αυτόματη     | απόρριψη διπλοτύπων                                                                                                    |  |  |
| ζαταχωρημένες δημοσιεύσεις που ε                                                                                                    | μφανίζουν ομοιότητες                                                     |              |                                                                                                    |  |  |
| Αν η Νέα δημοσίευση ταιριάζει με μια από τις                                                                                                    | ακόλουθες επιλέξτε την κατάλληλη εν                                      | έργεια.      |                                                                                                    |  |  |
| Δη                                                                                                    | μοσίευση                                                                 |              | Ενέργεια                                                                                                    |  |  |
| Salavou, H. and Dimitratos, P. and Voudour<br>entrepreneurial orientation profiles of S<br>: Piccola Impresa )<br>Number: 2<br>Pages: 79-91                                                                               | is, I., 2006. Growth potential and<br>MEs in Greece (Επιστημονικό Περιοδ | κό με κριτές | Αντικατάσταση της Νέας δημοσίευσης από αυτή<br>Συγχώνευση στην Νέα δημοσίευση<br>Συγχώνευση της Νέας δημοσίευσης σε αυτή |  |  |
| Πρόοδος ολοκλήρωσης                                                                                                    |                                                                          |              |                                                                                                    |  |  |

Οι δυνατότητες που έχει ο χρήστης για την επίλυση μιας σύγκρουσης είναι οι ακόλουθες:

- Αποθήκευσε μόνο την Νέα δημοσίευση: η νέα δημοσίευση καταχωρείται ενώ διαγράφονται από το σύστημα όσες περιλαμβάνονται στον πίνακα. Οι ερευνητές που σχετίζονται με τις δημοσιεύσεις υπό διαγραφή ανατίθενται στη νέα δημοσίευση.
- Δεν υπάρχει διπλο-καταχώρηση: το σύστημα αποθηκεύσει όλες τις δημοσιεύσεις.
- Αυτόματη απόρριψη διπλοτύπων: το σύστημα απορρίπτει αυτόματα όλες τις νέες δημοσιεύσεις που εμφανίζουν ομοιότητα με κάποια δημοσίευση που είναι ήδη καταχωρημένη στο σύστημα.

Για κάθε δημοσίευση που εμφανίζει ομοιότητες με την νεο-εισερχόμενη δημοσίευση υπάρχουν οι εξής επιλογές που παρέχονται με την μορφή συνδέσμων:

- Αντικατάσταση της Νέας δημοσίευσης από αυτή: η νέα δημοσίευση απορρίπτεται.
- Συγχώνευση στην Νέα δημοσίευση: τα στοιχεία της εγγραφής του πίνακα συγχωνεύονται στην νέα δημοσίευση (συμπεριλαμβανομένων και των συγγραφέων αυτής). Η δημοσίευση που αντιστοιχεί στην εγγραφή που περιλαμβάνει τον σύνδεσμο διαγράφεται.
- Συγχώνευση της Νέας δημοσίευσης σε αυτή: τα στοιχεία της νέας δημοσίευσης συγχωνεύονται στην συγκεκριμένη εγγραφή του πίνακα και η νέα δημοσίευση διαγράφεται.

Με την επίλυση της σύγκρουσης η εισαγωγή των δημοσιεύσεων προχωρά μέχρι να εντοπιστεί η επόμενη ή να ολοκληρωθεί η εισαγωγή. Η μπάρα προόδου στο κάτω μέρος της σελίδας είναι ενδεικτική του ποσοστού ολοκλήρωσης της εισαγωγής.

Κατά την ολοκλήρωση της εισαγωγής των δημοσιεύσεων ο χρήστης ανα-κατευθύνεται αυτόματα στην αρχική σελίδα όπου γίνεται προβολή των δημοσιεύσεων που έχουν εισαχθεί.

# Κεφάλαιο 7. Ερευνητικά έργα

Το σύστημα παρέχει στον ερευνητή τη δυνατότητα διαχείρισης των συμμετοχών του σε διάφορα ερευνητικά έργα μέσω του μενού Έρευνα / Ερευνητικά Έργα.

### 7.1. **Δ**ιαχείριση συμμετοχών σε ερευνητικά έργα

#### Σχήμα 7.1. Συμμετοχές σε ερευνητικά έργα

| ίτλος έρ                         | ογου                 |                  |                                                                                                    |               |            | 1                  |                    |
|----------------------------------|----------------------|------------------|----------------------------------------------------------------------------------------------------|---------------|------------|--------------------|--------------------|
| Συμμετέχοντας<br>Ερευνητικό έργο |                      |                  |                                                                                                    |               |            |                    |                    |
|                                  |                      |                  |                                                                                                    |               |            |                    |                    |
| <u> ωδικός</u>                   | Τίτλος               | Ερευνητικό Έργο; | Συντονιστής                                                                                                    | Χρηματοδότηση | Συνεργάτες | Ημερομηνία Έναρξης | Ενέργεια           |
|                                  | Ερευνητικό<br>έργο Χ | Να               | ΓΙΩΡΓΟΣ                                                                                                    | ΕΛΚΕ ΟΠΑ      | 3          | 12/01/2012         | <u>Επεξεργασία</u> |
| 2345                             |                      |                  | CONTRACTOR OF THE OWNER OF THE OWNER OWNER OF THE OWNER OF THE OWNER OF THE OWNER OF THE OWNER OF THE OWNER OF THE OWNER OF THE OWNER OWNER OF THE OWNER OWNER OWNE |               |            | 1010110000         |                    |

Η προβολή και διαχείριση των συμμετοχών σε ερευνητικά έργα γίνεται μέσω του συνδέσμου Ερευνητικά Έργα. Η σελίδα που προβάλλεται εμφανίζει τις συμμετοχές του ερευνητή στα διάφορα ερευνητικά έργα. Η δήλωση συμμετοχής γίνεται μέσω της λειτουργίας Αυτόματου Εντοπισμού Έργων που θα περιγραφεί στη συνέχεια.

Η προβολή και επεξεργασία των στοιχείων ενός ερευνητικού έργου γίνεται μέσω του συνδέσμου Επεξεργασία. Ο ερευνητής έχει τη δυνατότητα καταχώρισης του ρόλου του στο έργο (Συμμετέχοντας ή Συντονιστής) μέσω της σχετικής λίστα επιλογών. Δεν είναι δυνατή η επιλογή του ρόλου Συντονιστή για ερευνητή του οποίου το επώνυμο δεν εμφανίζεται στο πεδίο Συντονιστής. Η σελίδα επεξεργασίας των στοιχείων ενός έργου είναι διαφορετική για τον συμμετέχοντα και το συντονιστή του έργου. Ακολουθεί η σελίδα επεξεργασίας έργου για τον απλό συμμετέχοντα:

## Σχήμα 7.2. Επεξεργασία στοιχείων Ερευνητικού Έργου από συμμετέχοντα

| τοιχεία Ερευνητικού έργου |                                                                             |
|---------------------------|-----------------------------------------------------------------------------|
| Ρόλος                     | Συμμετέχων 🔻                                                                |
| Κωδικός *                 |                                                                             |
| Τίτλος *                  | ΣΥΜΒΟΥΛΕΥΤΙΚΗ ΥΠΟΣΤΗΡΙΞΗ ΠΡΟΔΙΑΓΡΑΦΗΣ ΑΠΑΙΤΗΣΕΩΝ                            |
| Ερευνητικό έργο           | Επιλέξτε προκειμενου να προσμετράται στα ερευνητικά έργα του απογραφικού. 📝 |
| Χρηματοδότης *            | ETAIPIA XYZ                                                                 |
| Συμβαλλόμενος *           | ΓΕΩΡΓΙΑΔΗΣ ΔΗΜΗΤΡΙΟΣ                                                        |
| Συνεργάτες *              | ΓΕΩΡΓΙΑΔΗΣ ΔΗΜΗΤΡΙΟΣ, ΠΑΠΑΔΟΠΟΥΛΟΣ ΙΩΑΝΝΗΣ,                                 |
| Αριθμός συμμετεχόντων *   | 3                                                                           |
| Ημερομηνία έναρξης *      | 06/12/2011                                                                  |
| Ημερομηνία λήξης          | 30/03/2013                                                                  |
| * Υποχρεωτικά πεδία       |                                                                             |

### Σημείωση

Το πεδίο Ερευνητικό Έργο έχει ιδιαίτερη σημασία καθώς τα έργα που έχουν ενεργοποιημένη την επιλογή εμφανίζονται στο απογραφικό δελτίο ερευνητικού έργου όλων των συμμετεχόντων σε αυτό.

Ο ερευνητής με ρόλο συμμετέχοντα δεν έχει δυνατότητα επεξεργασίας των στοιχείων ενός ερευνητικού έργου. Η παραπάνω δυνατότητα δίνεται μόνο στο χρήστη ΜΟΔΙΠ και στον συντονιστή ενός ερευνητικού έργου.

#### Σημείωση

Η επεξεργασία ενός ερευνητικού έργου από συμμετέχοντα μπορεί να γίνει μόνο στην περίπτωση που δεν έχει συσχετιστεί μέχρι στιγμής με το ερευνητικό έργο κάποιος ερευνητής με το ρόλο του Συντονιστή.

## Σχήμα 7.3. Επεξεργασία στοιχείων Ερευνητικού Έργου από συντονιστή

|                                                           | Συντονιστής 🔻       |                                      |                                           |  |  |  |
|-----------------------------------------------------------|---------------------|--------------------------------------|-------------------------------------------|--|--|--|
| (ωδικός*                                                  |                     |                                      |                                           |  |  |  |
| Γίτλος • ΣΥΜΒΟΥΛΕΥΤΙΚΗ ΥΠΟΣΤΗΡΙΞΗ ΠΡΟΔΙΑΓΡΑΦΗΣ ΑΠΑΙΤΗΣΕΩΝ |                     |                                      |                                           |  |  |  |
| Ερευνητικό έργο                                           | Επιλέξτε προκειμενα | ου να προσμετράται στα ερευνι        | πκά έργα του απογραφικού. 🗹               |  |  |  |
| Χρηματοδότης*                                             | ETAIPIA XYZ         |                                      |                                           |  |  |  |
| Συμβαλλόμενος *                                           | ΓΕΩΡΓΙΑΔΗΣ ΔΗ       | ΓΕΩΡΓΙΑΔΗΣ ΔΗΜΗΤΡΙΟΣ                 |                                           |  |  |  |
| Συνεργάτες*                                               | ΓΕΩΡΓΙΑΔΗΣ ΔΗ       | ΔΗΣ ΔΗΜΗΤΡΙΟΣ, ΠΑΠΑΔΟΠΟΥΛΟΣ ΙΩΑΝΝΗΣ, |                                           |  |  |  |
| Αριθμός συμμετεχόντων *                                   | 3                   | 3 06/12/2011                         |                                           |  |  |  |
| Ημερομηνία έναρξης*                                       | 06/12/2011          |                                      |                                           |  |  |  |
| Ημερομηνία λήξης                                          | 30/03/2013          |                                      |                                           |  |  |  |
|                                                           |                     |                                      |                                           |  |  |  |
| * Υποχρεωτικά πεδία                                       |                     |                                      |                                           |  |  |  |
| * Υποχρεωτικά πεδία<br>:υμμετέχοντες                      |                     |                                      |                                           |  |  |  |
| * Υποχρεωτικά πεδία<br>Ι <b>υμμετέχοντες</b><br>Επώνυμο   |                     | Όνομα                                | Ρόλος                                     |  |  |  |
| * Υποχρεωτικά πεδία<br>:υμμετέχοντες<br>Επώνυμο           | (105.4)             | Όνομα                                | <b>Ρόλος</b><br>Συμμετέχων                |  |  |  |
| • Υποχρεωτικά πεδία<br>Ουμμετέχοντες<br>Επώνυμο           |                     | Όνομα                                | <b>Ρόλος</b><br>Συμμετέχων<br>Συντονιστής |  |  |  |

## 7.2. Αυτόματος Εντοπισμός Έργων

Η σύνδεση ενός ερευνητή με ερευνητικά έργα γίνεται μέσω της λειτουργίας του **Αυτόματου Ευτοπισμού Έργων**. Η ενεργοποίηση του συνδέσμου προκαλεί αναζήτηση έργων που έχουν καταχωρηθεί από τη ΜΟΔΙΠ και τα οποία δεν σχετίζονται μέχρι στιγμής με τον ερευνητή. Η παρακάτω εικόνα εμφανίζει το αποτέλεσμα του αυτόματου εντοπισμού:

#### Σχήμα 7.4. Αυτόματος Εντοπισμός Έργων

Εντοπίστηκαν 1 νέα έργα που σας αναφέρουν

| Το επώνυμό σας έχει εντοπιστεί σε έργα που έχουν καταχωρηθεί από τη ΜΟΔΙΠ. Παρακαλώ επιλέξτε τα έργα στα οποία <u>δε συμμετέχετε</u><br>προκειμένου να εξαιρεθούν από την καταχώρηση. |                                                                                  |                   |       |                        |          |  |  |  |
|----------------------------------------------------------------------------------------------------|----------------------------------------------------------------------------------|-------------------|-------|------------------------|----------|--|--|--|
| Καταχωρημένα ερευνητικά έργα που σας εμφανίζουν ως συμμετέχοντα ή συντονιστή.<br>Επιλέξτε αυτά που δεν σας ανάκουν                                                                    |                                                                                  |                   |       |                        |          |  |  |  |
| Επιλογή                                                                                                    | Επιλογή Κωδικός ο Τίτλος ο Συμβαλλόμενος ο Ημ. Έναρξης - Λήξης ο Χρηματοδότηση ο |                   |       |                        |          |  |  |  |
|                                                                                                    | 3456                                                                             | Ερευνητικό έργο Υ | ΔΣΤΖΩ | 12/01/2011 -12/12/2015 | ΕΛΚΕ ΟΠΑ |  |  |  |
| Αποθήκευση όλων Διαγραφή επιλεγμένων και Αποθήκευση                                                                                                    |                                                                                  |                   |       |                        |          |  |  |  |

Ο χρήστης μπορεί να αποθηκεύσει τις συμμετοχές του σε όλα τα έργα που εμφανίζονται στη σελίδα μέσω του κουμπιού **Αποθήκευση όλων**. Ο χρήστης μπορεί επίσης να εξαιρέσει κάποια έργα με επιλογή αυτών ενεργοποίηση του κουμπιού **Διαγραφή** 

επιλεγμένων και αποθήκευση.

#### Σημείωση

Μέσω της λειτουργίας αυτόματου εντοπισμού ο χρήστης καταγράφεται ως απλός συμμετέχοντας στο έργο. Σε περίπτωση που ο ρόλος του είναι διαφορετικός θα πρέπει να κάνει επεξεργασία του έργου μέσω του συνδέσμου **Ερευνητικά έργα**.

# Κεφάλαιο 8. Έντυπα

Το σύστημα παρέχει στον ερευνητή πρόσβαση στα έντυπα των δελτίων καταγραφής ερευνητικού και διδακτικού έργου μέσω του μενού Έντυπα.

### 8.1. Υποβεβλημμένα απογραφικά ερευνητικού έργου

Παρέχει πρόσβαση στα απογραφικά δελτία ερευνητικού έργου που έχουν υποβληθεί μέχρι στιγμής. Ο χρήστης έχει δυνατότητα λήψης του απογραφικού σε μορφή PDF μέσω του συνδέσμου PDF. Το σύστημα εμφανίζει τα υποβεβλημμένα απογραφικά της τρέχουσας ακαδημαϊκής χρονιάς. Παρόλα αυτά ο χρήστης μπορεί να ανατρέξει σε απογραφικά προγενέστερων ακαδημαϊκών περιόδων μέσω των κριτηρίων αναζήτησης.

Σχήμα 8.1. Υποβεβλημμένα απογραφικά ερευνητικού έργου

| andbar starting its        |                                                                                                    |                                                                                                    |                     |         |
|----------------------------|----------------------------------------------------------------------------------------------------|----------------------------------------------------------------------------------------------------|---------------------|---------|
| Ακαδημαϊκή Περίοδος        | 2012-13                                                                                                    | ,                                                                                                    |                     |         |
| Τμήμα                      | Επιλέξτε                                                                                                    |                                                                                                    | ٣                   |         |
| Επώνυμο ερευνητή           |                                                                                                    |                                                                                                    |                     |         |
| ναζήτηση Καθαρισμός        |                                                                                                    |                                                                                                    |                     |         |
| λποτελέσματα Αναζήτησης (1 | )                                                                                                    |                                                                                                    |                     |         |
| Ακαδημαϊκή Περίοδος        | Επώνυμο                                                                                                    | Όνομα                                                                                                    | Τμήμα               | Έγγραφα |
|                            | and the second second sec | and a second second second second second second second second second second second second second second second | Méananan na Emilian | DDE     |

## 8.2. Απογραφικά διδακτικού έργου

Παρέχει πρόσβαση στα έγγραφα των δελτίων αποτίμησης και περιγραφής μαθήματος για τα μαθήματα των οποίων το απογραφικά διδασκαλίας έχουν υποβληθεί από τον διδάσκοντα. Ο χρήστης έχει δυνατότητα λήψης των εγγράφων σε μορφή PDF. Το σύστημα εμφανίζει τα δελτία αποτίμησης διδακτικού έργου που αφορούν την τρέχουσα ακαδημαϊκή χρονιά. Ο χρήστης μπορεί να έχει πρόσβαση στα δελτία περιγραφής μαθήματος (ελληνική και αγγλική έκδοση) επιλέγοντας τον αντίστοιχο τύπο εγγράφου στα κριτήρια αναζήτησης. Επίσης, μπορεί να ανατρέξει στα έγγραφα προγενέστερων ακαδημαϊκών περιόδων μέσω επιλογής της κατάλληλης ακαδημαϊκής περιόδου.

#### Σχήμα 8.2. Απογραφικά διδακτικού έργου

| Έγγραφα Απογραφικών Διδ                                                                                                    | ακτικού Έργου                                                |         |                             |              |                   |  |  |  |
|----------------------------------------------------------------------------------------------------|--------------------------------------------------------------|---------|-----------------------------|--------------|-------------------|--|--|--|
| Η σελίδα παρέχει πρόσβαση σε έγγραφα απογραφικών δίδακτικού έργου. Τα έγγραφα αφορούν μαθήματα για τα οποία έχει υποβληθεί<br>απογραφικό για το τρέχον ή προηγούμενα ακαδημαϊκά έτη. |                                                              |         |                             |              |                   |  |  |  |
| Κριτήρια Αναζήτησης                                                                                                    |                                                              |         |                             |              | ٩                 |  |  |  |
| Ακαδημαϊκή Περίοδος 2012-13 🔻                                                                                                    |                                                              |         |                             |              |                   |  |  |  |
| ΤμήμαΕπιλέξτε                                                                                                    |                                                              |         |                             |              |                   |  |  |  |
| Μεταπτυχιακό                                                                                                    |                                                              |         |                             |              |                   |  |  |  |
| Επιλέξτε                                                                                                    |                                                              |         |                             |              |                   |  |  |  |
| Τύπος Εγγράφου Δελτίο Αποτίμησης 🔻                                                                                                    |                                                              |         |                             |              |                   |  |  |  |
|                                                                                                    |                                                              |         |                             |              |                   |  |  |  |
| Αναζήτηση Καθαρισμός                                                                                                    |                                                              |         |                             |              |                   |  |  |  |
| Αποτελέσματα Αναζήτησης                                                                                                    | (4)                                                          | _       | -                           | -            |                   |  |  |  |
| Μάθημα                                                                                                    | Ακαδημαϊκή Έτος                                              | Εξάμηνο | Τμήμα                       | Μεταπτυχιακό | Έγγραφο           |  |  |  |
| ΤΙΜΟΛΟΓΙΑΚΗ ΣΤΡΑΤΗΓΙΚΗ 2012-13 5ο                                                                                                    |                                                              | 50      | Μάρκετινγκ και Επικοινωνίας |              | Δελτίο Αποτίμησης |  |  |  |
| MAOHMATIKA I                                                                                                    | 2012-13                                                      | 10      | Πληροφορικής                |              | Δελτίο Αποτίμησης |  |  |  |
| ΠΙΘΑΝΟΤΗΤΕΣ                                                                                                    | 2012-13                                                      | 20      | Πληροφορικής                |              | Δελτίο Αποτίμησης |  |  |  |
| ΘΕΩΡΙΑ ΠΛΗΡΟΦΟΡΙΑΣ                                                                                                    | ΘΕΩΡΙΑ ΠΛΗΡΟΦΟΡΙΑΣ 2012-13 8ο Πληροφορικής Δελτίο Αποτίμησης |         |                             |              |                   |  |  |  |